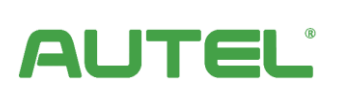

**Energy Management System** Installation and Operation Manual

Europe

## **Revision Log**

| Version | Date           | Rationale                                                                                                    |  |  |
|---------|----------------|----------------------------------------------------------------------------------------------------|--|--|
| V1.0    | April 25, 2023 | Initial version.                                                                                                    |  |  |
| V1.1    | May 25, 2023   | Added a compatible energy meter.<br>Modified the maximum wire length<br>between the primary charger and the<br>meter. |  |  |
| V2.0    | Sept. 19, 2023 | Optimized the structure.<br>Added PV Hybrid mode w/ multiple<br>chargers.<br>Added EMS mode.                          |  |  |

## Trademarks

Autel<sup>®</sup> and MaxiCharger<sup>®</sup> are trademarks of Autel Intelligent Technology Corp., Ltd., registered in China, the United States, and other countries. All other marks are trademarks or registered trademarks of their respective holders.

## **Copyright Information**

No part of this manual may be reproduced, stored in a retrieval system or transmitted, in any form or by any means, electronic, mechanical, photocopying, recording, or otherwise without the prior written permission of Autel.

## **Disclaimer of Warranties and Limitation of Liabilities**

All information, specifications and illustrations in this manual are based on the latest information available at the time of printing.

Autel reserves the right to make changes at any time without notice. While information of this manual has been carefully checked for accuracy, no guarantee is given for the completeness and correctness of the contents, including but not limited to the product specifications, functions, and illustrations.

Autel will not be liable for any direct, special, incidental, indirect damages or any economic consequential damages (including the loss of profits).

#### IMPORTANT

Before installing and operating the Autel Energy Management System, please read this manual carefully, paying extra attention to the important notes.

## Services and Support

Web: www.autelenergy.eu

Tel: +49 (0) 89 540299608 (Europe)

Email: evsupport.eu@autel.com

For technical assistance in all other countries, please contact your local selling agent.

THIS PAGE INTENTIONALLY LEFT BLANK

# CONTENTS

| 1 U  | SING THIS MANUAL 1              |
|------|---------------------------------|
| 1.1  | CONVENTIONS                     |
|      | 1.1.1 Bold Text                 |
|      | 1.1.2 Notes                     |
|      | 1.1.3 Hyperlinks                |
|      | 1.1.4 Illustrations             |
| 2 E  | IERGY MANAGEMENT SYSTEM         |
| 2.1  | OPERATING MODES                 |
| 2.2  | GENERAL FEATURES                |
| 2.3  | PHYSICAL DEVICES NEEDED         |
| 2.4  | APP FOR CONFIGURATION10         |
| 3 D  | B MODE11                        |
| 3.1  | INSTALLATION GUIDE12            |
| 3.2  | CONFIGURATION14                 |
| 4 A  | M MODE W/ SINGLE CHARGER22      |
| 4.1  | INSTALLATION GUIDE23            |
| 4.2  | CONFIGURATION27                 |
| 5 A  | M MODE W/ MULTIPLE CHARGERS     |
| 5.1  | INSTALLATION GUIDE              |
| 5.2  | CONFIGURATION                   |
| 6 P' | ' HYBRID MODE W/ SINGLE CHARGER |
| 6.1  | INSTALLATION GUIDE              |
| 6.2  | CONFIGURATION                   |
| 0.2  |                                 |

| 7.1  | INST   | INSTALLATION GUIDE               |    |
|------|--------|----------------------------------|----|
| 7.2  | Con    | FIGURATION                       | 42 |
| 8 El | MS MOD | DE                               | 48 |
| 8.1  | INST   | ALLATION GUIDE                   | 49 |
| 8.2  | Con    | FIGURATION                       | 49 |
| 8.3  | Mod    | BUS REGISTER                     | 54 |
|      | 8.3.1  | Read Input Register              | 54 |
|      | 8.3.2  | Read Holding Register            | 54 |
|      | 8.3.3  | Write Single Holding Register    | 55 |
|      | 8.3.4  | Write Multiple Holding Registers | 56 |
|      | 8.3.5  | Register Specifications          | 56 |
| 9 EI | NERGY  | MANAGEMENT STRATEGIES            | 67 |

# **1** Using This Manual

This manual is intended to outline the Energy Management System Solution for Autel AC MaxiChargers EU. It describes the operating modes supported by the Autel Energy Management System, the installation instructions, and the app configuration.

This document is intended for the following:

- Owners of Autel AC MaxiChargers
- Certified electricians/installers

# **1.1 Conventions**

The following conventions are used:

## 1.1.1 Bold Text

Bold text is used to highlight selectable items such as buttons and menu options.

## 1.1.2 Notes

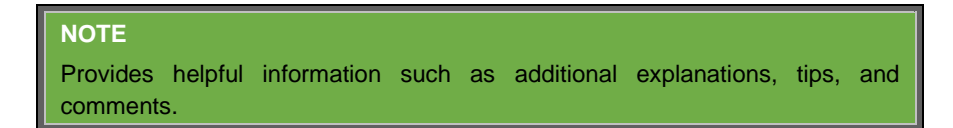

#### IMPORTANT

Reminds you that you must follow the instructions to prepare, set up, configure, and operate.

## 1.1.3 Hyperlinks

Hyperlinks are available in electronic documents. Blue italic text indicates a selectable hyperlink, and blue underlined text indicates a website link or an email address link.

## 1.1.4 Illustrations

Illustrations, especially the screenshots of the app interface, used in this document are for reference only. The actual product and screens may differ.

# 2 Energy Management System

The Autel Energy Management System offers four operating modes. You can select a mode based on the different usage scenarios.

# 2.1 Operating Modes

#### A. DLB Mode

The purpose of DLB mode is to achieve the fastest charging by maximizing power efficiency for the power allocated to the chargers and keeping the system power within a specific range.

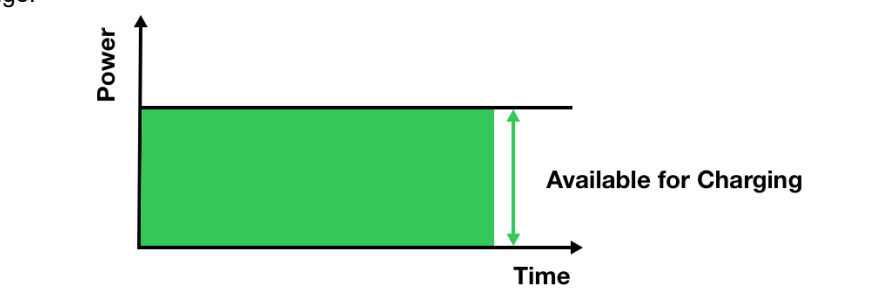

#### B. ALM Mode

ALM mode provides consistent charging of chargers and other loads. The difference between ALM mode and DLB mode is that ALM mode manages load power and charger power at the same time using an external energy meter.

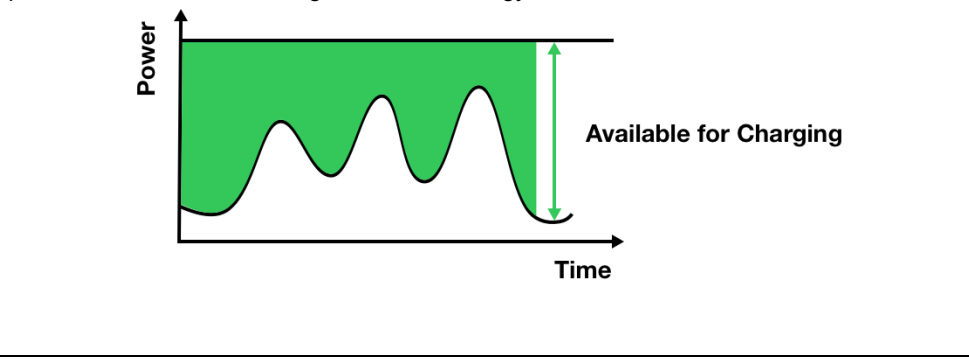

#### C. PV Hybrid Mode

PV Hybrid mode is achieved using solar energy. In PV Hybrid mode, the renewable electricity will be prioritized for household loads, and the surplus renewable electricity will be provided for your chargers to charge vehicles.

There are three charging modes available to meet your diversified charging demands.

#### 1) Full Green Charging Mode

The primary charger will always dynamically allocate the surplus renewable electricity to all chargers. No grid power will be provided even if the surplus renewable electricity is insufficient.

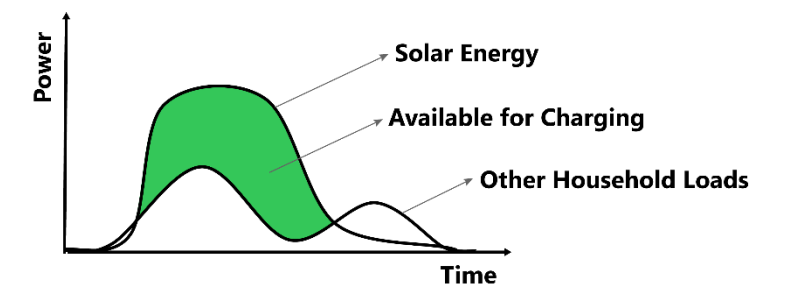

#### 2) Green Priority Charging Mode

When the surplus renewable electricity is more than the sum of the minimum charging power of all chargers, the surplus renewable electricity will be dynamically allocated to all chargers through the primary charger. When the surplus renewable electricity is less than the sum of the minimum charging power of all chargers, the grid will provide extra power to meet the minimum charging power required by the chargers, and all chargers will charge at their minimum charging power.

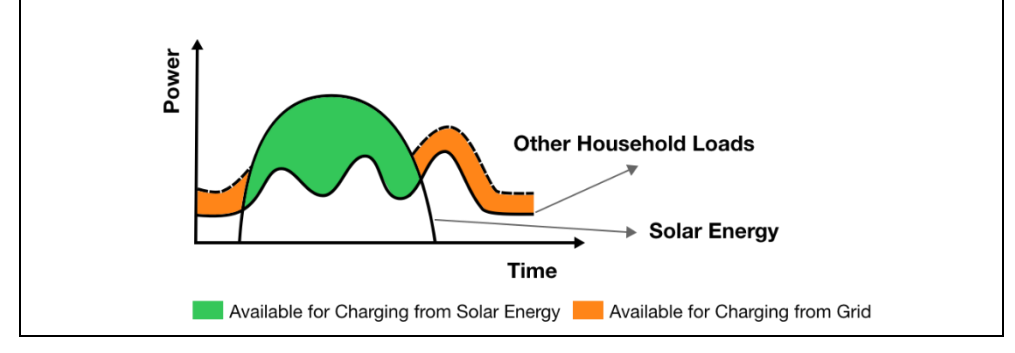

#### 3) Speed Priority Charging Mode

The chargers will receive power from both the solar energy and the grid power. After supplying power to other household loads, the surplus solar energy and grid power will be utilized to charge the chargers.

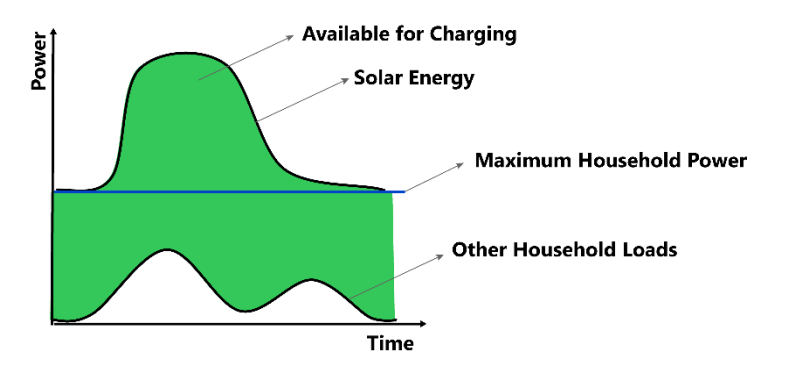

#### D. EMS Mode

In this mode, the third-party EMS assumes the role of the Controller, while the charger operates as the Receiver, adhering to power control commands issued by the EMS. The third-party EMS is responsible for load balancing and managing the power output of all Receivers.

# 2.2 General Features

#### **General Features of the Operating Modes**

| ltem                                                                 | DLB Mode             | ALM Mode                                         |  |
|----------------------------------------------------------------------|----------------------|--------------------------------------------------|--|
| Primary Charger                                                      | 1                    | 1                                                |  |
| Secondary Charger                                                    | Max. 7               | Max. 7                                           |  |
| Hardware Connection<br>between Charger and<br>Router                 | Wi-Fi/Ethernet cable | Wi-Fi/Ethernet cable<br>(For multiple chargers.) |  |
| Communications Protocol<br>between Primary Charger<br>and Meter      | N/A                  | Modbus                                           |  |
| Hardware Connection<br>between Primary Charger<br>and Meter          | N/A                  | RS485 cable                                      |  |
| Maximum Length of<br>Ethernet Cable                                  | 100 m (328 ft.)      | 100 m (328 ft.)<br>(For multiple chargers.)      |  |
| Maximum Length between<br>the Wiring of Primary<br>Charger and Meter | N/A                  | 200 m (656 ft.)                                  |  |

| ltem                                                                 | PV Hybrid Mode                                   | EMS Mode        |  |
|----------------------------------------------------------------------|--------------------------------------------------|-----------------|--|
| Primary Charger                                                      | 1                                                | N/A             |  |
| Secondary Charger                                                    | Max. 7                                           | N/A             |  |
| Hardware Connection<br>between Charger and<br>Router                 | Wi-Fi/Ethernet cable<br>(For multiple chargers.) | Ethernet cable  |  |
| Communications Protocol<br>between Primary Charger<br>and Meter      | Modbus                                           | N/A             |  |
| Hardware Connection<br>between Primary Charger<br>and Meter          | RS485 cable                                      | N/A             |  |
| Maximum Length of<br>Ethernet Cable                                  | 100 m (328 ft.)<br>(For multiple chargers.)      | 100 m (328 ft.) |  |
| Maximum Length between<br>the Wiring of Primary<br>Charger and Meter | 200 m (656 ft.)                                  | N/A             |  |

# 2.3 Physical Devices Needed

#### **Physical Devices Needed**

| Operating Mode                | Devices                                                                                                    |  |  |
|-------------------------------|----------------------------------------------------------------------------------------------------|--|--|
| DLB Mode                      | <ul> <li>Autel AC MaxiChargers</li> <li>Router</li> <li>Type A RCDs or equivalent electrical leakage protectors</li> <li>Ethernet cable</li> </ul>                                            |  |  |
| ALM Mode w/ Single Charger    | <ul> <li>Autel AC MaxiCharger</li> <li>Energy meter</li> <li>Type A RCD or an equivalent electrical leakage protector</li> <li>RS485 cable</li> </ul>                                         |  |  |
| ALM Mode w/ Multiple Chargers | <ul> <li>Autel AC MaxiChargers</li> <li>Energy meter</li> <li>Router</li> <li>Type A RCDs or equivalent electrical leakage protectors</li> <li>Ethernet cable</li> <li>RS485 cable</li> </ul> |  |  |

| Operating Mode                         | Devices                                                                                                    |  |  |
|----------------------------------------|----------------------------------------------------------------------------------------------------|--|--|
| PV Hybrid Mode w/ Single<br>Charger    | <ul> <li>Autel AC MaxiCharger</li> <li>Energy meter</li> <li>Type A RCD or an equivalent electrical leakage protector</li> <li>RS485 cable</li> <li>PV panel</li> <li>PV inverter</li> </ul>                                         |  |  |
| PV Hybrid Mode w/ Multiple<br>Chargers | <ul> <li>Autel AC MaxiChargers</li> <li>Energy meter</li> <li>Router</li> <li>Type A RCDs or equivalent electrical leakage protectors</li> <li>Ethernet cable</li> <li>RS485 cable</li> <li>PV panel</li> <li>PV inverter</li> </ul> |  |  |
| EMS Mode                               | <ul> <li>Autel AC MaxiCharger</li> <li>EMS controller</li> <li>Router or switch</li> <li>Type A RCD or an equivalent electrical leakage protector</li> <li>Ethernet cable</li> </ul>                                                 |  |  |

# 2.4 App for Configuration

The Autel Energy Management System can be configured via either the Autel Charge app or the Autel Config app.

Download the Autel Charge app by scanning the QR code below or directly from the Apple App Store or Google Play store, depending on the mobile device you are using.

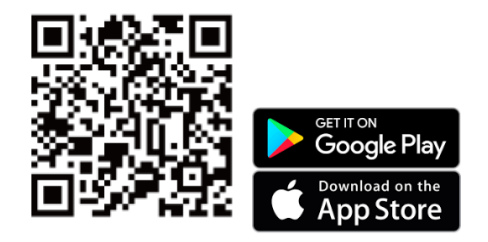

#### NOTE

The Autel Charge app is used to illustrate the examples in this manual.

# **3** DLB Mode

DLB mode is implemented when there are multiple chargers and no other loads share the power. To use DLB mode, ensure that all prerequisites are met according to the system diagram.

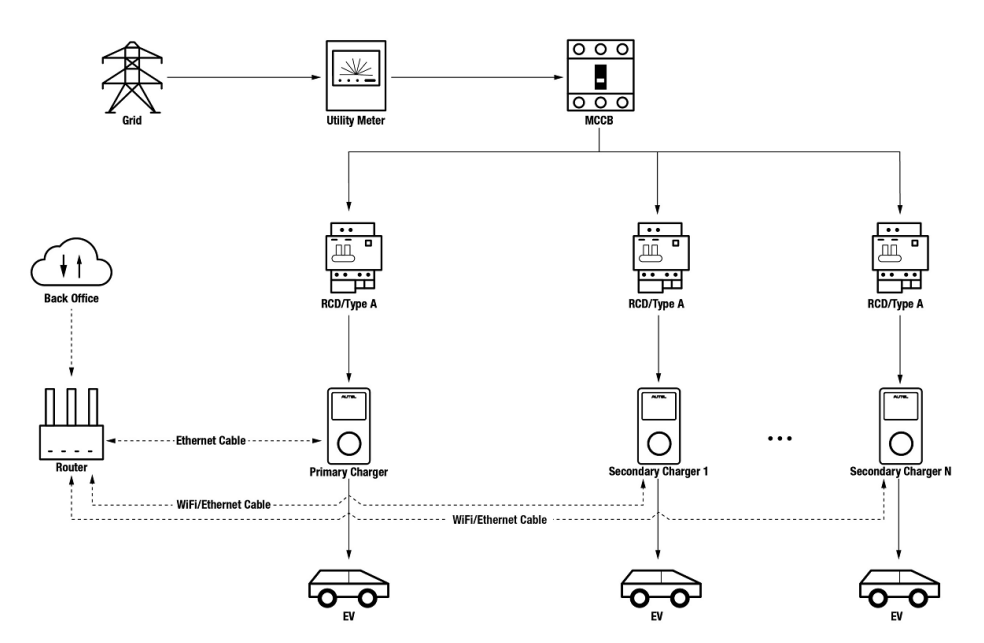

#### DLB Mode System Diagram

#### NOTE

- 1. To comply with relevant electric leakage protection standards, please use at least a Type A RCD or an equivalent electrical leakage protector that complies with local standards for each MaxiCharger.
- 2. Installation must be performed by qualified personnel in accordance with local regulations.
- 3. All chargers connected using DLB mode must be of the same model. (8 chargers at most in this mode.)

# 3.1 Installation Guide

Before proceeding with the installation, we assume that you have already installed other devices. Therefore, this guide will only cover the necessary installation steps that follow.

## Wiring Ethernet Cable

Both the primary charger and its secondary chargers need to be connected to the same LAN/WLAN:

1. The primary charger must establish a LAN/WLAN connection via an Ethernet cable.

- 1. Keep the power turned off during wiring.
- Insert one end of the Ethernet cable with RJ45 plug into the RJ45 port on the charger.
  - Put the Ethernet cable with RJ45 plug (A) through the nut (B) and the waterproof cap (D). (Leave some space between them.)
  - Connect the sealing ring (**C**) via its opening to the Ethernet cable and insert it into the waterproof cap.
  - Screw the nut into the waterproof cap and make sure they are securely fastened.

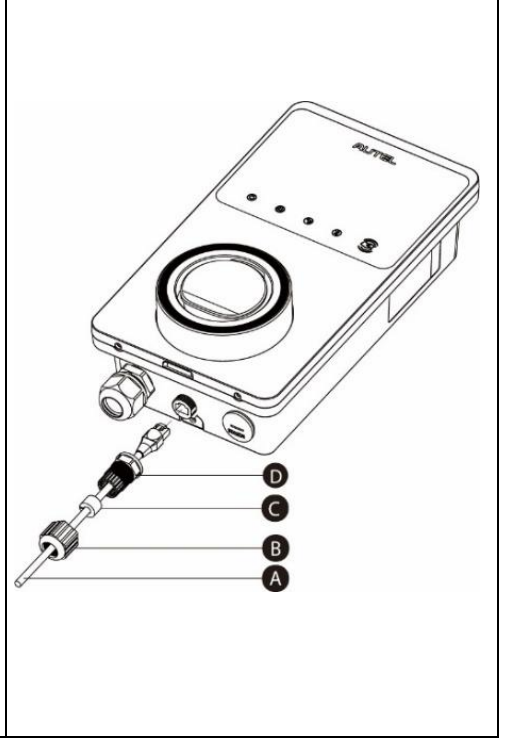

- Insert the RJ45 plug of the Ethernet cable into the RJ45 port (E) on the bottom of the charger.
- 3. Insert the other end of the Ethernet cable with RJ45 plug into the RJ45 port on the router.

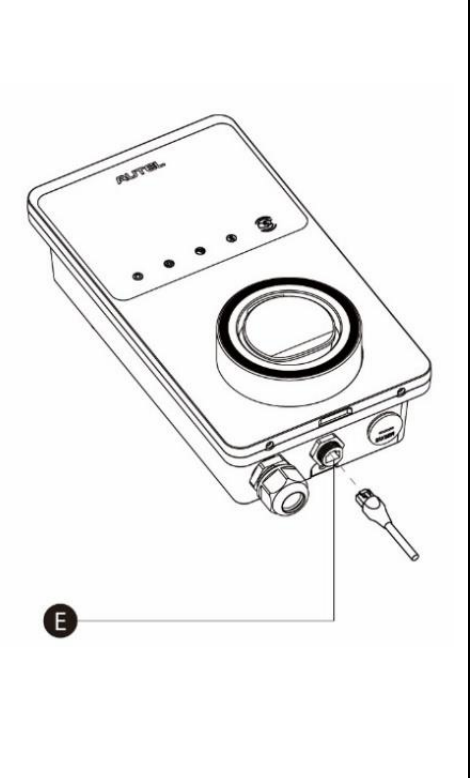

#### NOTE

This manual uses AC Wallbox as an example for wiring Ethernet cable. There may be difference among chargers. Refer to the corresponding charger's manual for reference.

- 2. Secondary chargers can connect to the LAN/WLAN via either Ethernet cables or Wi-Fi.
  - a) When connecting to the LAN/WLAN via Ethernet cables, the instructions are the same as that of the primary charger.
  - b) When connecting to the LAN/WLAN via Wi-Fi, refer to the STEPS 1–5 in 3.2.

# 3.2 Configuration

Follow the steps below to activate DLB mode via the Autel Charge app once you have installed and wired all the units according to the system diagram.

### 1. Download the Autel Charge app.

#### NOTE

Make sure all Autel AC MaxiChargers and the Autel Charge app are running the latest software versions.

**2.** Log in to your Autel Charge app using your account and password, or register if you don't yet have an Autel Charge account.

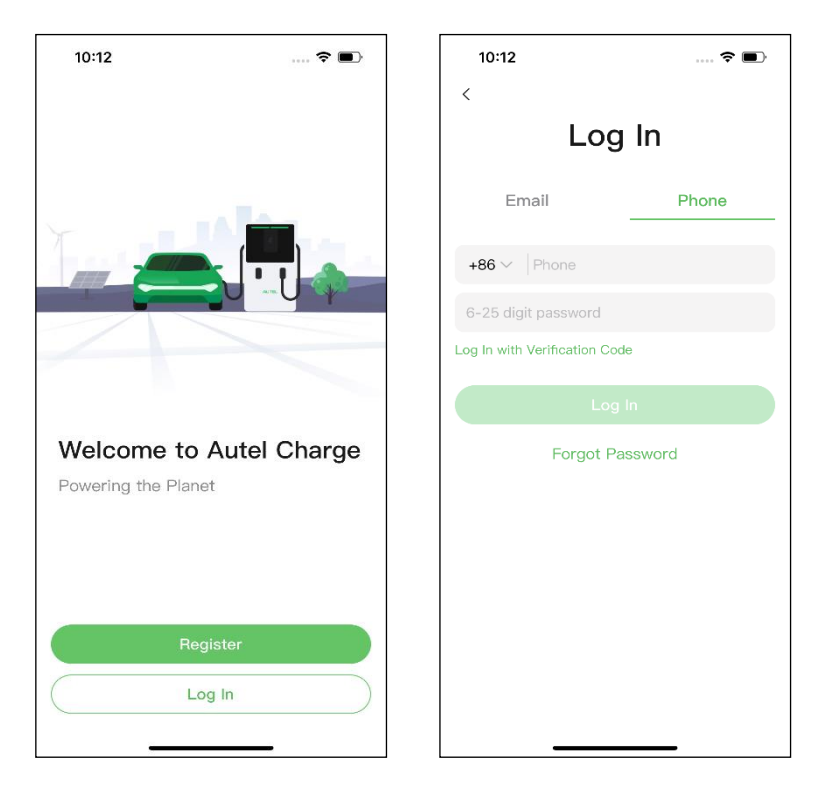

**3.** Add a charger. After successfully logging in, tap Add to continue. Scan the QR code on the Quick Reference Guide to acquire the serial number and PIN of the charger, or tap Enter Terminal Number to manually enter the serial number and PIN. Tap Link after confirmation.

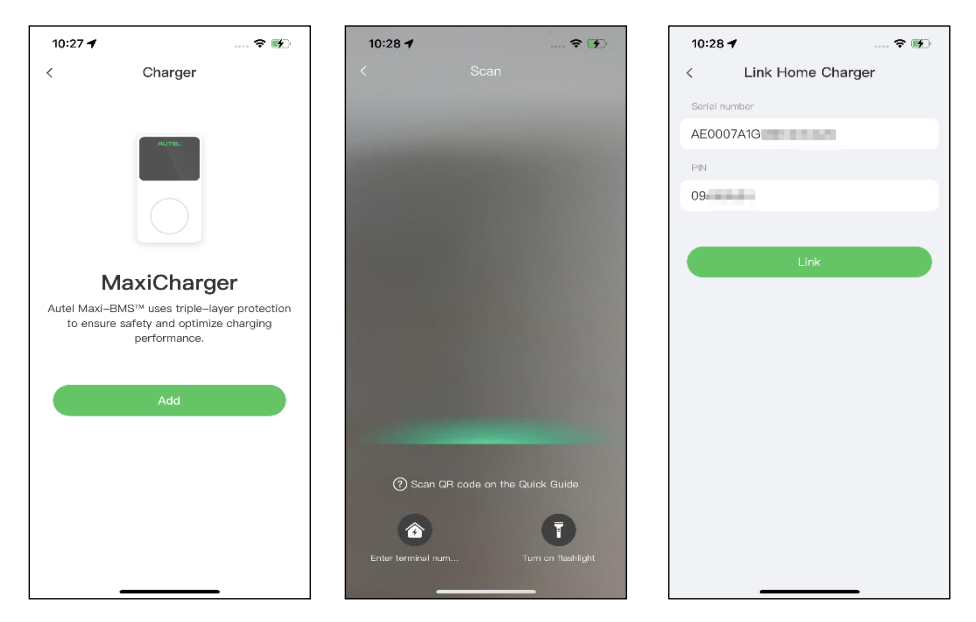

4. Establish a communication between the charger and the Autel Charge app. After adding the charger, if you define the charger as the primary charger, tap Connect via Bluetooth to establish a communication, then configure Wi-Fi for the charger. Tap Completed on the Charge Settings screen to proceed.

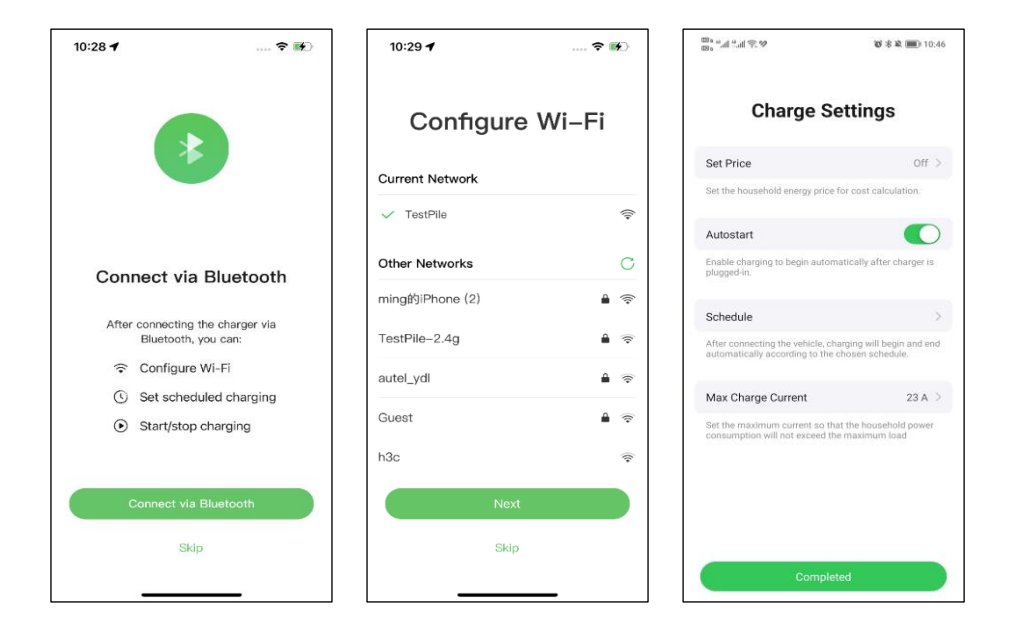

 Add secondary chargers. Tap Add on the upper-right corner in the following screen and follow STEPS 3–4 to add more chargers and configure their Wi-Fi.

#### NOTE

- Bluetooth can only be connected to one charger at a time. Switching the operation to another charger will disconnect the Bluetooth connection with the existing charger and connect it to a new charger. Therefore, if you define the charger as a secondary charger, you need to tap Skip on the Connect via Bluetooth screen, and configure Wi-Fi manually.
- 2. All chargers added must be on the same Wi-Fi network.

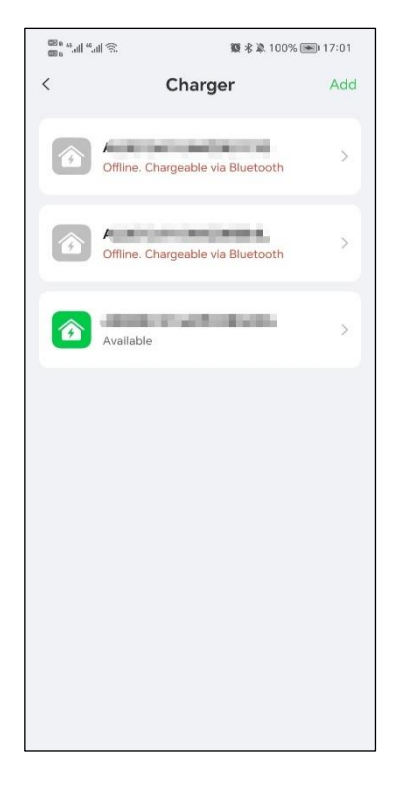

After adding chargers and configuring them to the same Wi-Fi network, you can check if the chargers are configured for smart charging by viewing the Internet Connection Indicator.

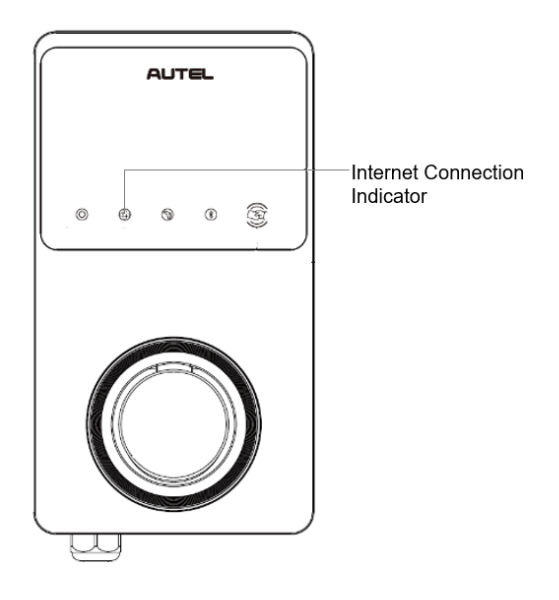

#### Internet Connection Indicator

| Indicator                           | Status     | Description                                       |  |
|-------------------------------------|------------|---------------------------------------------------|--|
|                                     | Steady On  | Network connected;<br>Smart charging not enabled. |  |
| Internet<br>Connection<br>Indicator | Steady Off | Network not connected.                            |  |
|                                     | Blink Fast | Smart charging enabled;<br>Connection NORMAL.     |  |
|                                     | Blink Slow | Smart charging enabled;<br>Connection ABNORMAL.   |  |

6. Set primary charger. Tap Account > Charger. Select the charger connected to Bluetooth from the chargers list, then tap Load Balancing > Power Sharing. A brief description about this mode will display on the screen. Tap Set as Primary to designate the charger as the primary charger.

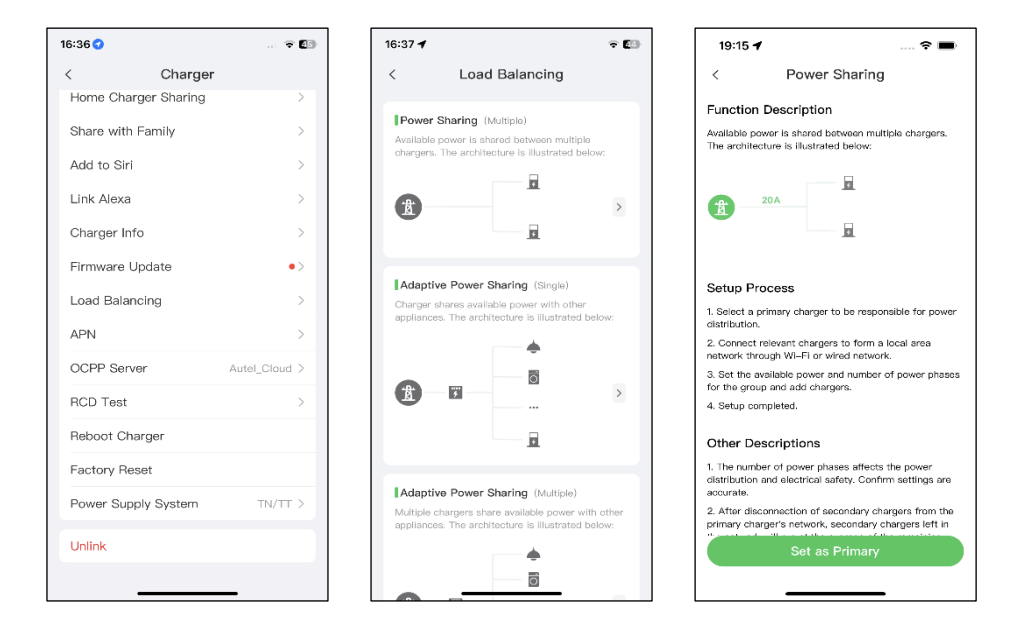

- 7. Set up DLB mode. After designating the primary charger, you must configure it for DLB mode.
  - ✓ Available Power (kW): you must enter the available power that the system can supply to the chargers. This value must be expressed as a whole number.

The value of the available power should be within the following range:

- Maximum Value: lower than the upstream MCB/RCBO rated power.
- Minimum Value: higher than the minimum power of one charger (1.4 kW for single-phase, 4.2 kW for three-phase) x N (N represents the number of chargers in the device group.)
- Number of Phases: select Single-phase or Three-phase based on your power supply mode.
- ✓ Add secondary chargers: tap Add to display other chargers connected to the same network. Tap OK once you have confirmed.

| 11:30 7 🗢 🗩                     | 16:26 🕇                   | 🗢 🚺 |
|---------------------------------|---------------------------|-----|
| < Power Sharing                 | < Secondary               | ,   |
| Current Device :                | Chargers connected to LAN |     |
| SN: AE000                       | AE0011/                   |     |
| Function: primary               |                           |     |
| Power Sharing Group             |                           |     |
| Available Power >               |                           |     |
| Number of Phases Single-phase > |                           |     |
| Secondary                       |                           |     |
| 😌 Add                           |                           |     |
|                                 |                           |     |
|                                 |                           |     |
|                                 |                           |     |
| Save                            | Retry                     | ок  |
|                                 |                           | -   |

8. Confirm configuration. After all the settings above are completed, tap Save on the Power Sharing screen. The real-time charging details will display on the screen. Tap the "<" icon on the upper-left corner of the charging details screen to return to the mode selection screen. The Enabled tag will appear on this mode, indicating that DLB mode is activated and your chargers can be charged according to your settings.

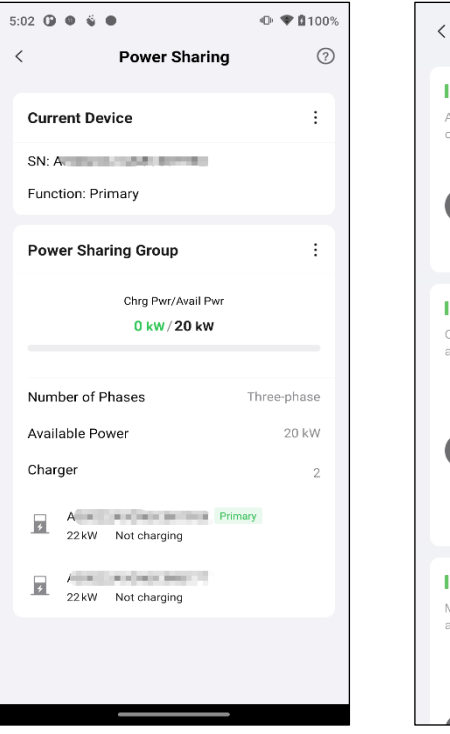

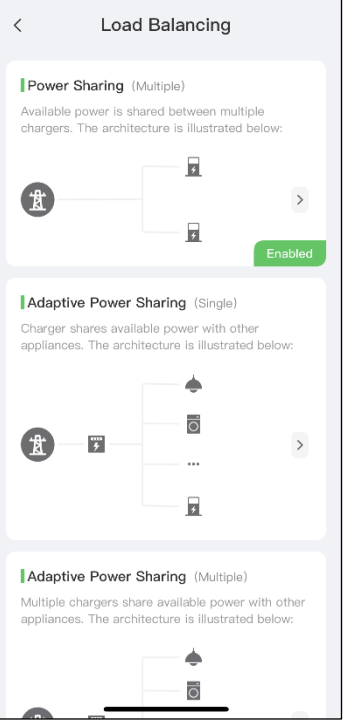

# **4** ALM Mode w/ Single Charger

ALM mode w/ single charger is suitable for cases where there is a single charger sharing power with other loads.

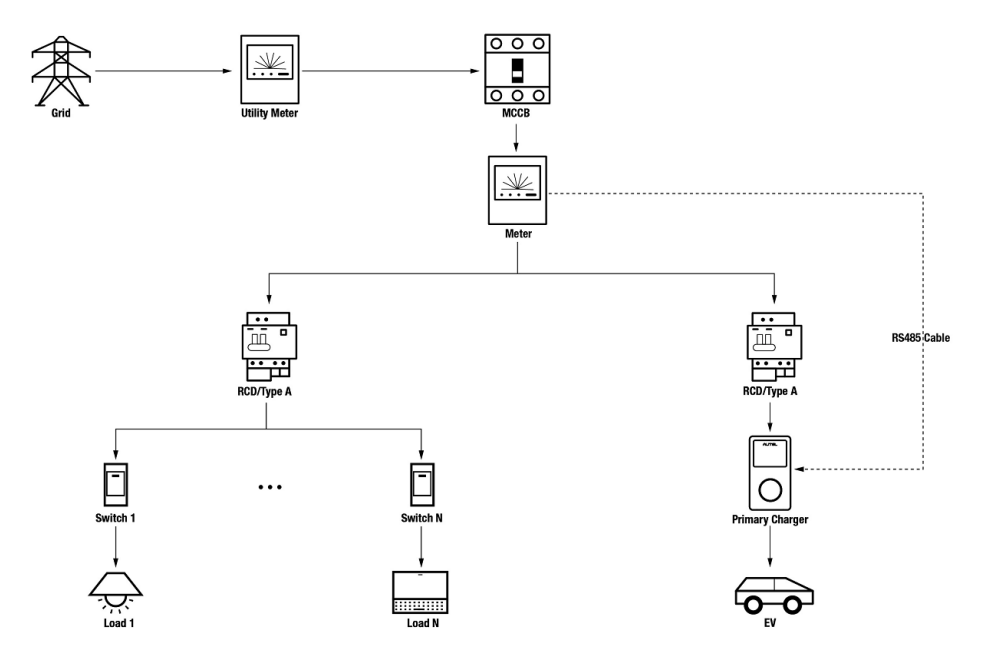

#### ALM Mode System Diagram (w/ Single Charger)

#### NOTE

- 1. To comply with relevant electric leakage protection standards, please use at least a Type A RCD or an equivalent electrical leakage protector that complies with local standards.
- 2. Installation must be performed by qualified personnel in accordance with local regulations.

# 4.1 Installation Guide

Before proceeding with the installation, we assume that you have already installed other devices. Therefore, this guide will only cover the necessary installation steps that follow.

### Wiring RS485 Cable

An RS485 cable is required for establishing a communication between the primary charger and the meter.

To save time in purchasing an appropriate energy meter, the recommended AC energy meters are listed below, which can be purchased from local distributors.

- ◆ Single-phase ≤ 100 A for EU market: SDM230-Modbus V1
- ◆ Single-phase ≤ 100 A for UK market: SDM230-Modbus V2
- ♦ Single-phase > 5 A, ≤ 9999 A: SDM120CTM
- ◆ Three-phase ≤ 100 A: SDM630-Modbus V2
- ◆ Three-phase > 100 A, ≤ 250 A: SDM630MCT V2

After the meter is properly installed and connected to upstream MCB/RCBO, wire an RS485 cable between the charger and meter.

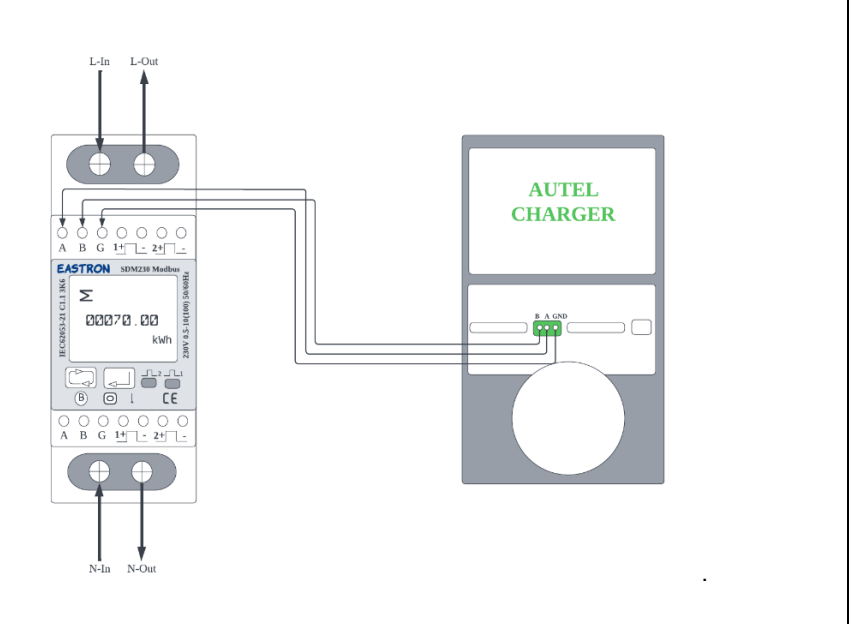

#### SDM230-Modbus V1 Energy Meter and Autel Charger Wiring Diagram

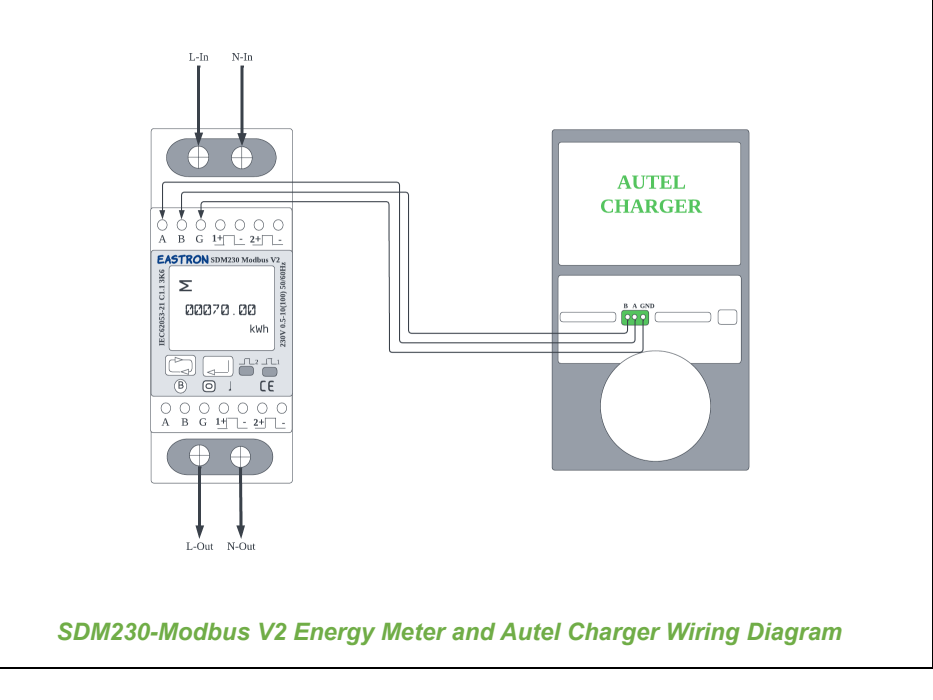

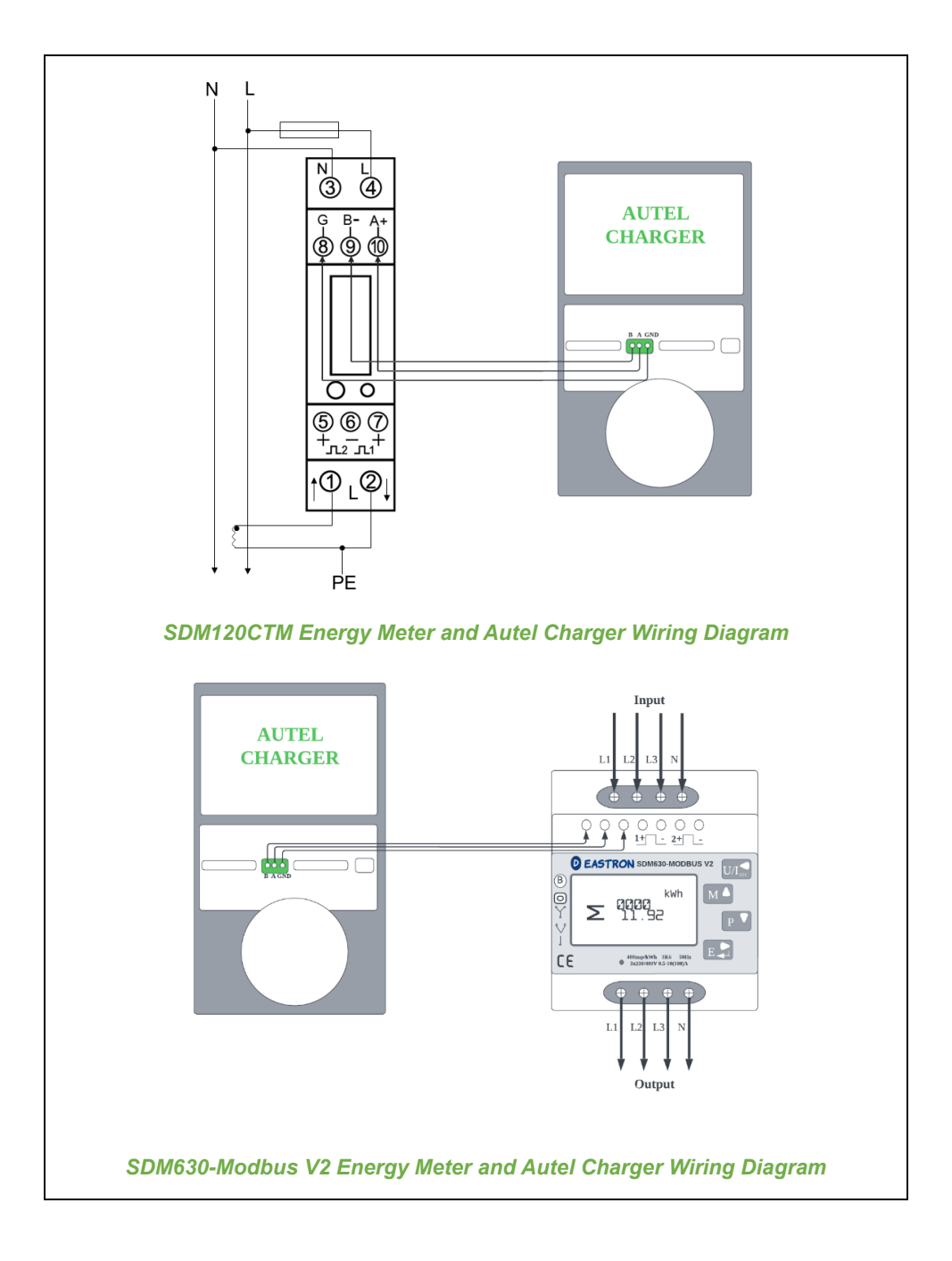

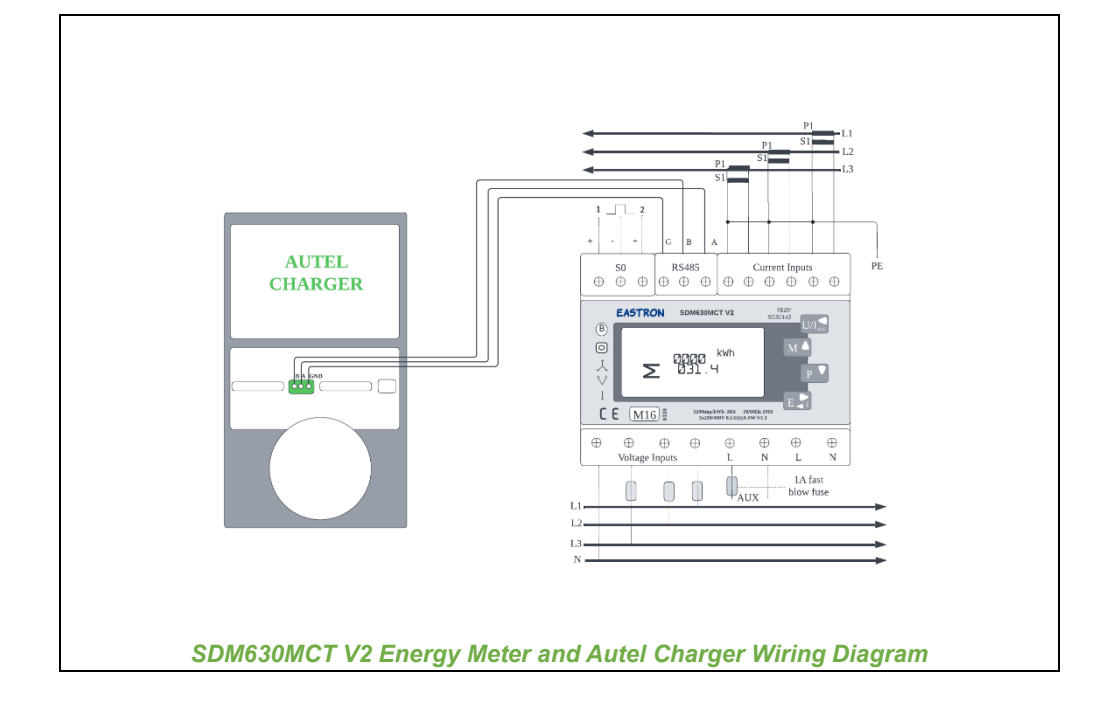

#### NOTE

- 1. Always keep the power turned off during wiring.
- 2. Ground wiring is not necessary in many cases. Determine whether to ground according to the local regulations. The above diagrams are presented in the form of grounding.
- 3. The CT sensors should be grounded to local PE due to the need for surge current protection.
- 4. In order for the meter to measure data accurately, it needs to be configured correctly. Please refer to the meter's user manual for configuration instructions.

# 4.2 Configuration

Follow the steps below to activate ALM mode w/ a single charger via the Autel Charge app once you have installed and wired all the units according to the system diagram.

### 1. Follow the STEPS 1–4 in 3.2 to operate.

2. Set primary charger. Tap Account > Charger. Select the charger connected to Bluetooth from the chargers list, then tap Load Balancing > Adaptive Power Sharing (Single). A brief description about this mode will display on the screen. Tap Set as Primary to designate the charger as the primary charger.

| 16:36 😏               |               | 16:38 🕇                                   |                                                   | 🗢 🚺                 | 11:37 🕇                                                 | 🗢 🔳                                                |
|-----------------------|---------------|-------------------------------------------|---------------------------------------------------|---------------------|---------------------------------------------------------|----------------------------------------------------|
| < Charger             |               | < Loa                                     | d Balancing                                       |                     | < Adaptiv                                               | e Power Sharing                                    |
| Home Charger Sharing  | >             | Adaptive Power                            | r Sharing (Single)                                |                     | Function Descrip                                        | otion                                              |
| Share with Family     | >             | Charger shares ava<br>appliances. The arc | ilable power with oth<br>chitecture is illustrate | er<br>d below:      | Charger shares availa<br>The architecture is illu       | ble power with other appliances.<br>strated below: |
| Add to Siri           | >             |                                           | •                                                 |                     |                                                         | 54                                                 |
| Link Alexa            | >             |                                           | ő                                                 |                     | - 18                                                    | 0                                                  |
| Charger Info          | >             |                                           |                                                   |                     | <b>(1) (2)</b>                                          |                                                    |
| Firmware Update       | •>            |                                           |                                                   |                     |                                                         | 12A                                                |
| Load Balancing        | >             |                                           |                                                   |                     |                                                         |                                                    |
| APN                   | >             | Adaptive Power<br>Multiple chargers s     | r Sharing (Multiple)<br>hare available power      | with other          | Setup Process                                           |                                                    |
| OCPP Server           | Autel Cloud > | appliances. The arc                       | chitecture is illustrate                          | d below:            | 1. Set a charger as the                                 | e primary charger.                                 |
|                       |               |                                           | <b>.</b>                                          |                     | 3. Set the available po                                 | wer and number of power phases.                    |
| RCD Test              | >             |                                           | Ö                                                 |                     | 4. Setup completed.                                     |                                                    |
| Reboot Charger        |               |                                           |                                                   | >                   | Other Descriptio                                        | ns                                                 |
| Factory Reset         |               |                                           |                                                   |                     | 1. The number of pow                                    | er phases affects the power                        |
| Power Supply System   | TN/TT >       |                                           |                                                   |                     | distribution and electr<br>accurate.                    | ical safety. Confirm settings are                  |
| . even cappiy dystern |               | Industry 5                                | Observation Data service                          |                     | <ol><li>Charger will susper<br/>disconnected.</li></ol> | d charging if meter is damaged or                  |
| Unlink                |               | Chargers are prefer                       | r snaring + PV (Si<br>rentially powered by I      | ngte)<br>PV supply. | Se                                                      | t as Primary                                       |
|                       |               | The architecture is                       | illustrated below:                                |                     |                                                         |                                                    |
|                       | _             |                                           |                                                   |                     |                                                         |                                                    |

3. Set up ALM mode w/ single charger. After setting the primary charger, you need to complete the settings to set up ALM mode w/ single charger.

- ✓ Smart Meter: toggle the Smart Meter ON.
- ✓ Available Power (kW): you need to enter the available power that the system can supply to the chargers. You must enter a whole number.

The value of the available power should be within the following range:

- Maximum Value: lower than the upstream MCB/RCBO rated power.
- Minimum Value: higher than the minimum power of one charger (1.4 kW for single-phase, 4.2 kW for three-phase) x N (N represents the number of chargers in the device group.)
- ✓ Power Reserve: you must enter the power reserve for the charger, namely the reserved power not used for charging.
  - The range of the power reserve is from 0–50%. The maximum reserved power that can be entered is 50% of the total home power.
  - The default setting of the power reserve is 10%, which is used for the dynamic power change caused by load switching in and out.
- Number of Phases: select Single-phase or Three-phase based on your power supply mode.

| 11:38 🕇             | 🕈 🔳            |
|---------------------|----------------|
| < Adaptive Powe     | er Sharing     |
| Current Device      | :              |
| SN: AE0007A         | - 45           |
| Function: primary   |                |
| Smart Meter         |                |
| Power Sharing Group | 0              |
| Available Power     | >              |
| Power Reserve       | 10% >          |
| Number of Phases    | Single-phase > |
|                     |                |
| Save                |                |
|                     |                |

4. Confirm configuration. After all the settings above are completed, tap Save on the Adaptive Power Sharing screen. The real-time charging details will display on the screen. Tap the "<" icon on the upper-left corner of the charging details screen to return to the mode selection screen. The Enabled tag will appear on this mode, indicating that the ALM mode w/ single charger is activated and your charger can now be charged according to your settings.</p>

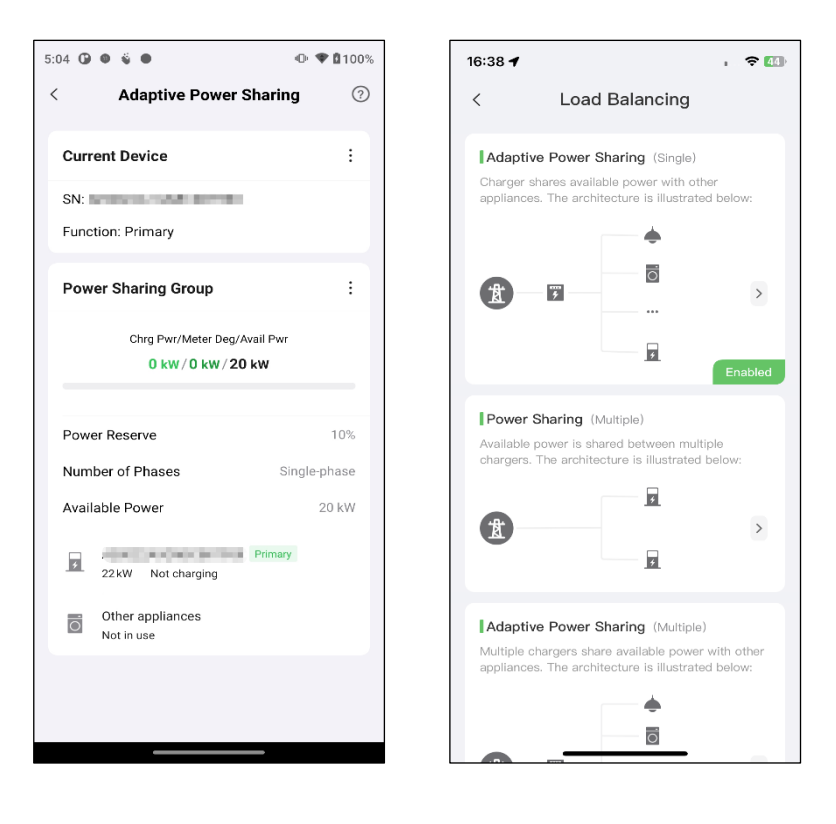
# **5** ALM Mode w/ Multiple Chargers

ALM mode w/ multiple chargers is suitable for cases where there are multiple chargers sharing power with other loads.

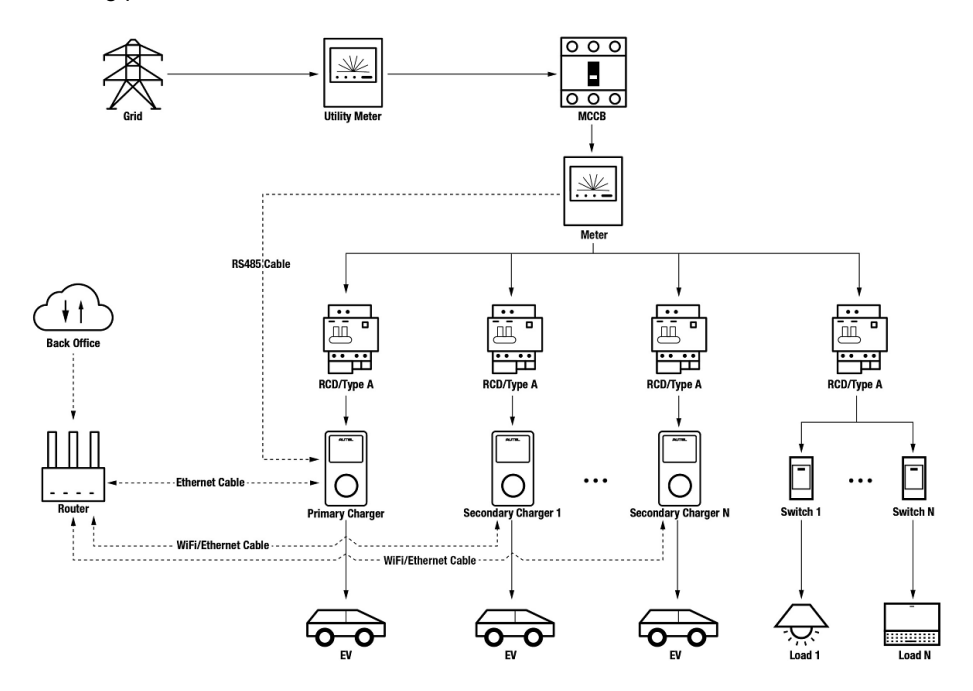

#### ALM Mode System Diagram (w/ Multiple Chargers)

### NOTE

- 1. To comply with relevant electric leakage protection standards, please use at least a Type A RCD or an equivalent electrical leakage protector that complies with local standards for each MaxiCharger.
- 2. Installation must be performed by qualified personnel in accordance with local regulations.
- 3. All chargers connected using ALM mode must be of the same model. (8 chargers at most in this mode.)

# 5.1 Installation Guide

Before proceeding with the installation, we assume that you have already installed other devices. Therefore, this guide will only cover the necessary installation steps that follow.

## Wiring RS485 Cable

The recommended meters and the RS485 cable wiring instructions are the same, so no details on that will be provided here. Refer to the RS485 cable wiring in *4.1*.

### Wiring Ethernet Cable

The Ethernet cable wiring is the same as that described in the previous chapter, so no details on that will be provided here. Refer to the Ethernet cable wiring in 3.1.

# 5.2 Configuration

Follow the steps below to activate ALM mode w/ multiple chargers via the Autel Charge app once you have installed and wired all the units according to the system diagram.

### 1. Follow the STEPS 1–5 in 3.2 to operate.

2. Set primary charger. Tap Account > Charger. Select the charger connected to Bluetooth from the chargers list, then tap Load Balancing > Adaptive Power Sharing (Multiple). A brief description about this mode will display on the screen. Tap Set as Primary to set the charger as primary charger.

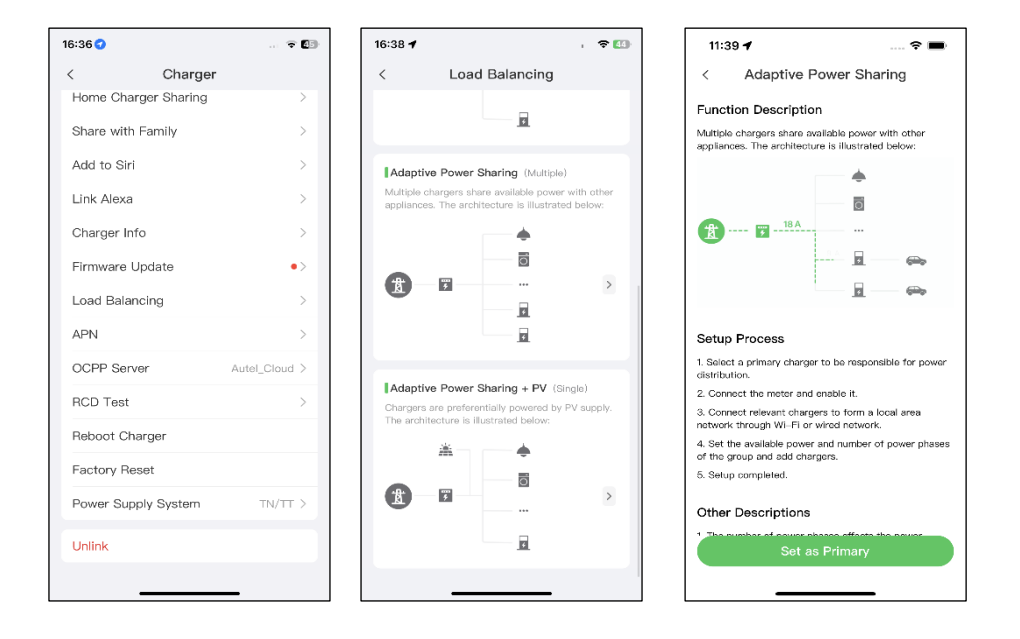

- **3.** Set up ALM mode w/ multiple chargers. After designating the primary charger, you need to complete the settings to set up ALM mode w/ multiple chargers.
  - ✓ Smart Meter: toggle the Smart Meter ON.
  - Available Power (kW): you need to enter the available power the system can supply to the chargers. You must enter a whole number.

The value of the available power should be within the following range:

- Maximum Value: lower than the upstream MCB/RCBO rated power.
- Minimum Value: higher than the minimum power of one charger (1.4 kW for single-phase, 4.2 kW for three-phase) x N (N represents the number of chargers in the device group.)
- ✓ Power Reserve: you must enter the power reserve for the chargers, namely the reserved power not used for charging.
  - The range of the power reserve is from 0–50%. The maximum reserved power that can be entered is 50% of the total home power.

- The default setting of the power reserve is 10%, which is used for the dynamic power change caused by load switching in and out.
- ✓ Number of Phases: select Single-phase or Three-phase based on your power supply mode.
- ✓ Add Secondary Chargers: tap Add to display other chargers connected to the same network. Tap OK once you have confirmed.

| 11:40 🕈 👘 📖 🗢 🖿                 | 16:26 🕇      | 🗢 🗗            |
|---------------------------------|--------------|----------------|
| < Adaptive Power Sharing        | <            | Secondary      |
| Current Device :<br>SN: AE0007  | Chargers con | nnected to LAN |
| Smart Meter                     |              |                |
| Power Sharing Group             |              |                |
| Available Power >               |              |                |
| Power Reserve 10% >             |              |                |
| Number of Phases Single-phase > |              |                |
| Secondary                       |              |                |
| 🛨 Add                           |              |                |
|                                 |              |                |
| Save                            | Retr         | у ок           |

4. Confirm configuration. After all the settings above are completed, tap Save on the Adaptive Power Sharing screen. The real-time charging details will display on the screen. Tap the "<" icon on the upper-left corner of the charging details screen to return to the mode selection screen. The Enabled tag will appear on this mode, indicating that ALM mode w/ multiple chargers is activated and your chargers can now be charged according to your settings.</p>

| :06 🛈                   | • •                                                                   | ⊕ ♥ ₿10                      | 0% |
|-------------------------|-----------------------------------------------------------------------|------------------------------|----|
| <                       | Adaptive Power Shar                                                   | ring 🤆                       | ?  |
| Curre<br>SN: ,<br>Funct | ent Device                                                            | :                            |    |
| Powe                    | er Sharing Group<br>Chrg Pwr/Meter Deg/Avail P<br>0 kW / 0 kW / 20 kW | ÷                            |    |
| Powe<br>Numt<br>Availa  | er Reserve<br>ber of Phases<br>able Power                             | 10%<br>Single-phase<br>20 kW |    |
| Charg                   | ger Prim 22kW Not charging                                            | 2<br>nary                    |    |
| *                       | 22kW Not charging<br>Other appliances<br>Not in use                   |                              |    |
|                         |                                                                       |                              |    |

# **6** PV Hybrid Mode w/ Single Charger

PV Hybrid mode w/ single charger is suitable for cases where solar energy and electricity are used at the same time, and the solar energy is used preferentially to supply power for the charger and other loads.

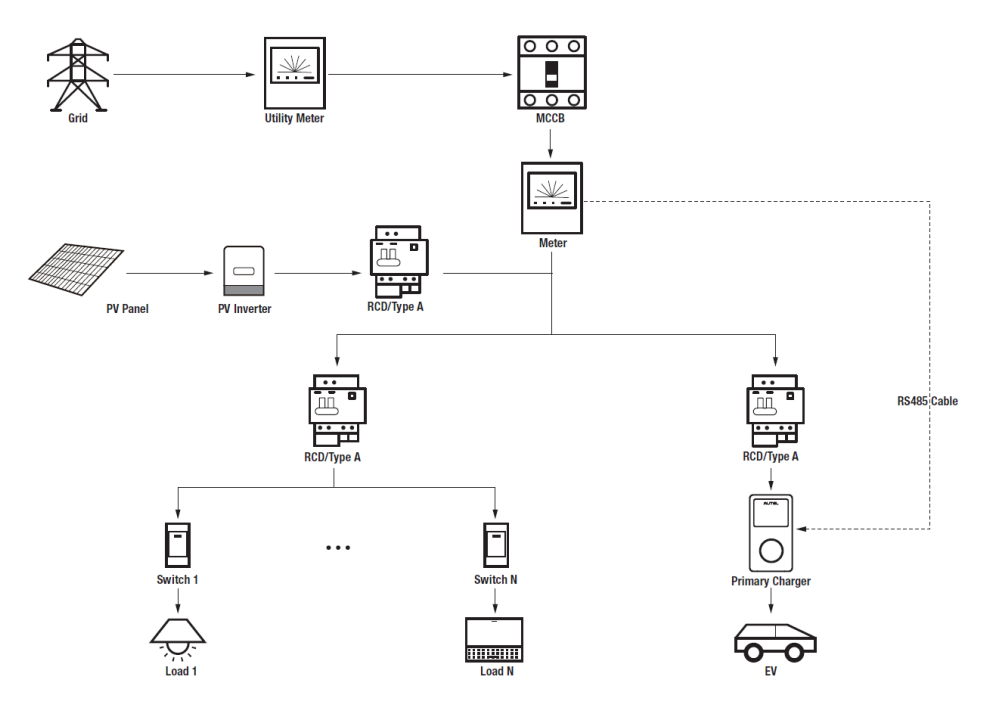

PV Hybrid Mode System Diagram (w/ Single Charger)

### NOTE

- 1. To comply with relevant electric leakage protection standards, please use at least a Type A RCD or an equivalent electrical leakage protector that complies with local standards.
- 2. Installation must be performed by qualified personnel in accordance with local regulations.

# 6.1 Installation Guide

Before proceeding with the installation, we assume that you have already installed other devices. Therefore, this guide will only cover the necessary installation steps that follow.

### Wiring RS485 Cable

The recommended meters and the RS485 cable wiring instructions are the same, so no details on that will be provided here. Refer to the RS485 cable wiring in *4.1*.

## 6.2 Configuration

Follow the steps below to activate PV Hybrid mode w/ a single charger via the Autel Charge app once you have installed and wired all the units according to the system diagram.

- 1. Follow the STEPS 1–4 in 3.2 to operate.
- 2. Set primary charger. Tap Account > Charger. Select the charger connected to Bluetooth from the chargers list, then tap Load Balancing > Adaptive Power Sharing + PV (Single). A brief description about this mode will appear on the screen. Tap Set as Primary to designate the charger as the primary charger.

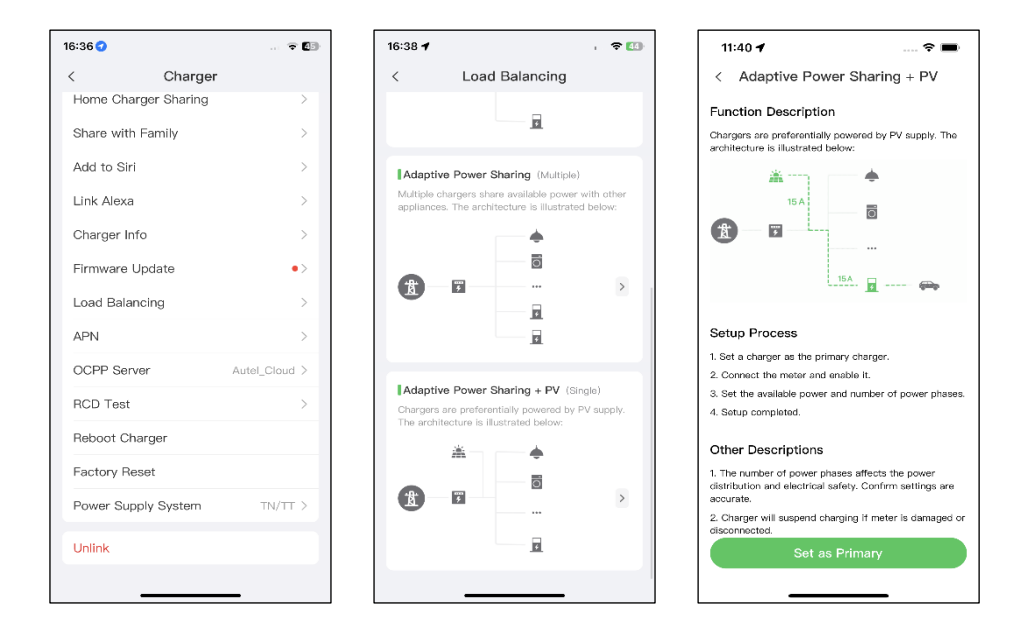

- 3. Set up PV Hybrid mode w/ single charger. After designating the primary charger, you need to complete the settings to configure PV Hybrid mode w/ single charger.
  - ✓ Smart Meter: toggle the Smart Meter ON.
  - ✓ Available Power (kW): you need to enter the available power that the system can supply to the chargers. You must enter a whole number.

The value of the available power should be within the following range:

- Maximum Value: lower than upstream MCB/RCBO rated power.
- Minimum Value: higher than the minimum power of one charger (1.4 kW for single-phase, 4.2 kW for three-phase) x N (N represents the number of chargers in the device group.)
- Number of Phases: select Single-phase or Three-phase based on your power supply mode.

| 11:41 🕇             | 🕈 🔳            |
|---------------------|----------------|
| < Adaptive Power S  | Sharing + PV   |
| Current Device      | :              |
| SN: AE0007          |                |
| Function: primary   |                |
| Smart Meter         |                |
| Power Sharing Group | o              |
| Available Power     | >              |
| Number of Phases    | Single-phase > |
|                     |                |
|                     |                |
|                     |                |
|                     |                |
| Save                |                |

4. Confirm configuration. After all the settings above are completed, tap Save on the Adaptive Power Sharing + PV screen. The real-time charging details will display on the screen. Tap the "<" icon on the upper-left corner of the charging details screen to return to the mode selection screen. The Enabled tag will appear on this mode, indicating that PV Hybrid mode w/ single charger is activated. Your charger can now be charged according to your settings.</p>

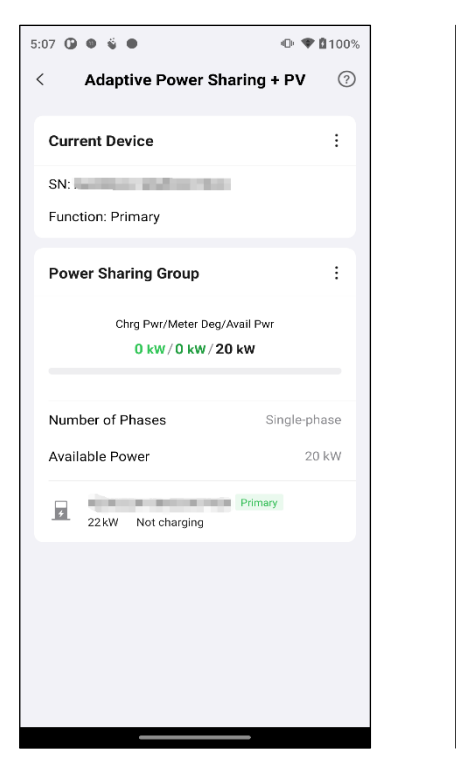

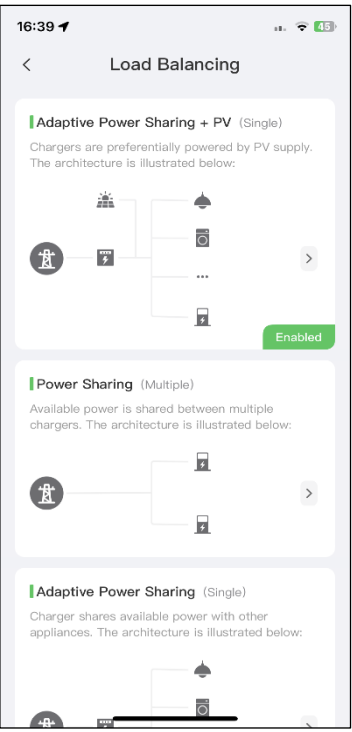

# **7** PV Hybrid Mode w/ Multiple Chargers

PV Hybrid mode w/ multiple chargers is suitable for cases where solar energy and electricity are used at the same time, and the solar energy is used preferentially to supply power for multiple chargers and other loads.

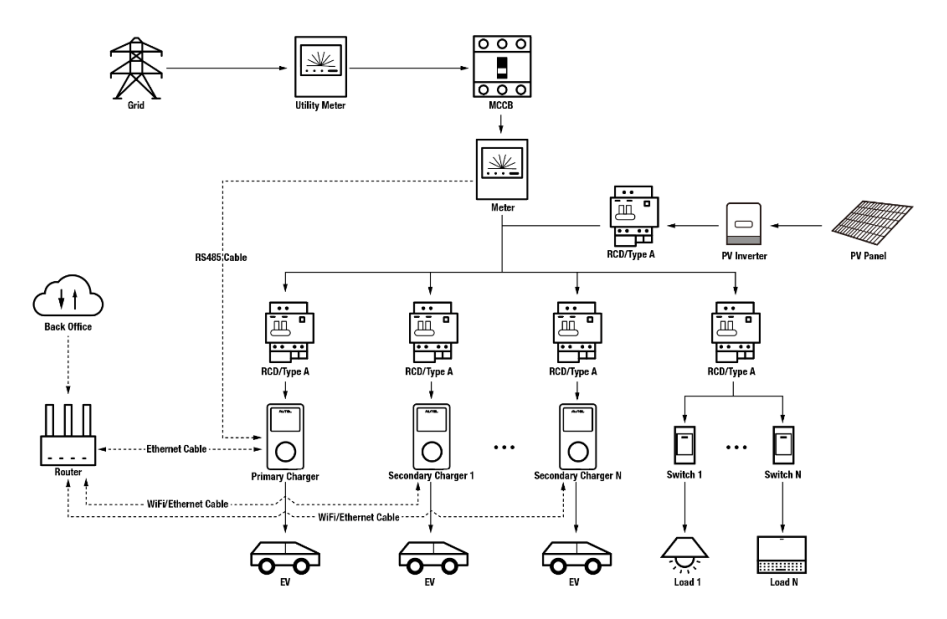

PV Hybrid Mode System Diagram (w/ Multiple Chargers)

### NOTE

- 1. To comply with relevant electric leakage protection standards, please use at least a Type A RCD or an equivalent electrical leakage protector that complies with local standards for each MaxiCharger.
- 2. Installation must be performed by qualified personnel in accordance with local regulations.
- 3. All chargers connected using PV Hybrid mode must be of the same model. (8 chargers at most in this mode.)

# 7.1 Installation Guide

Before proceeding with the installation, we assume that you have already installed other devices. Therefore, this guide will only cover the necessary installation steps that follow.

### Wiring RS485 Cable

The recommended meters and the RS485 cable wiring instructions are the same, so no details on that will be provided here. Refer to the RS485 cable wiring in *4.1*.

### Wiring Ethernet Cable

The Ethernet cable wiring is the same as that described in the previous chapter, so no details on that will be provided here. Refer to the Ethernet cable wiring in 3.1.

## 7.2 Configuration

Follow the steps below to activate PV Hybrid mode w/ multiple chargers via the Autel Charge app once you have installed and wired all the units according to the system diagram.

### 1. Follow the STEPS 1–5 in 3.2 to operate.

2. Set primary charger. Tap Account > Charger. Select the charger connected to Bluetooth from the chargers list, then tap Load Balancing > Adaptive Power Sharing + PV (Multiple). A brief description about this mode will display on the screen. Tap Set as Primary to set the charger as primary charger.

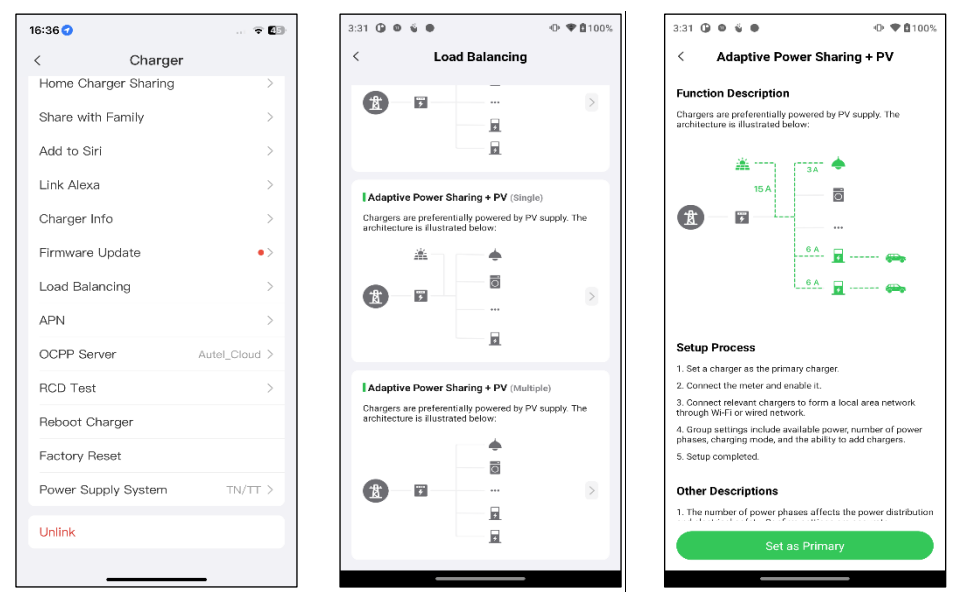

- **3.** Set up PV Hybrid mode w/ multiple chargers. After designating the primary charger, you need to complete the settings to configure PV Hybrid mode w/ multiple chargers. There are three charging modes available. The settings vary depending on the charging modes.
  - a) Full Green Charging Mode
    - ✓ Smart Meter: toggle the Smart Meter ON.
    - ✓ Number of Phases: select Single-phase or Three-phase based on your power supply mode.
    - ✓ Charging Mode: Select Full Green from the charging mode options.
    - ✓ Add Secondary Chargers: tap Add to display other chargers connected to the same network. Tap OK once you have confirmed.

Tap **Save** once you have completed the settings. Then the real-time charging details will display on the screen.

| :41 (      | D ü O                             | 🗣 🎔 🛢 100%    |
|------------|-----------------------------------|---------------|
| <          | Adaptive Power Shar               | ring + PV     |
| Cu         | rrent Device                      | :             |
| SN:<br>Fur | Anction: Primary                  |               |
| Sm         | art Meter                         |               |
| Po         | wer Sharing Group                 |               |
| Nur        | mber of Phases                    | Three-phase > |
| Cha        | arging Mode                       | Full Green >  |
| Sec<br>7   | condary chargers (1)<br>A<br>22kW | Change        |
|            |                                   |               |
|            | Save                              |               |

- b) Green Priority Charging Mode
  - ✓ Smart Meter: toggle the Smart Meter ON.
  - Number of Phases: select Single-phase or Three-phase based on your power supply mode.
  - ✓ Charging Mode: Select Green Priority from the charging mode options.
  - ✓ Available Power (kW): you need to enter the available power that the system can supply to the chargers. You must enter a whole number.

The value of the available power should be within the following range:

- Maximum Value: lower than upstream MCB/RCBO rated power.
- Minimum Value: higher than the minimum power of one charger (1.4 kW for single-phase, 4.2 kW for three-phase) x N (N represents the number of chargers in the device group.)

- Minimum Charging Power (kW): the sum of the minimum charging power of all chargers.
- ✓ Add Secondary Chargers: tap Add to display other chargers connected to the same network. Tap OK once you have confirmed.

Tap **Save** once you have completed the settings. Then the real-time charging details will display on the screen.

| 4:42 🔍 🖏 🖷             | ⊕ ♥∎100%         | 4:42 🛛 🗳 | •                                        | 🗣 🏶 🛢 100%     |
|------------------------|------------------|----------|------------------------------------------|----------------|
| < Adaptive Power Sh    | aring + PV       | < A0     | daptive Power Shar                       | ing + PV 🧿     |
| Current Device         | :                | Current  | Device                                   | :              |
| SN:                    |                  | SN:      | the second second                        |                |
| Function: Primary      |                  | Function | n: Primary                               |                |
| Smart Meter            |                  | Power    | Sharing Group                            | :              |
| Power Sharing Group    |                  |          | Chrg Pwr/Meter Deg/Ava<br>0 kw/0 kw/25 k | il Pwr         |
| Number of Phases       | Single-phase >   |          |                                          |                |
| Charging Mode          | Green Priority > | Number   | of Phases                                | Single-phase   |
| Available Power        | 25 kW >          | Chargin  | g Mode                                   | Green Priority |
| Minimum charging power | 10 kW >          | Availabl | e Power                                  | 25 kW          |
|                        |                  | Minimu   | n charging power                         | 10 kW          |
| Secondary chargers (1) | Change           | Charger  |                                          | 2              |
| ₹ 22kW                 |                  | • 22     | kW Not charging                          | Primary        |
| Save                   |                  | * 22     | kW Not charging                          |                |
|                        |                  |          |                                          |                |

### c) Speed Priority Charging Mode

- ✓ Smart Meter: toggle the Smart Meter ON.
- Number of Phases: select Single-phase or Three-phase based on your power supply mode.
- ✓ Charging Mode: Select Speed Priority from the charging mode options.
- ✓ Available Power (kW): you need to enter the available power that the system can supply to the chargers. You must enter a whole number.

The value of the available power should be within the following range:

- Maximum Value: lower than upstream MCB/RCBO rated power.
- Minimum Value: higher than the minimum power of one charger (1.4 kW for single-phase, 4.2 kW for three-phase) x N (N represents the number of chargers in the device group.)
- ✓ Add Secondary Chargers: tap Add to display other chargers connected to the same network. Tap OK once you have confirmed.

Tap **Save** once you have completed the settings. Then the real-time charging details will display on the screen.

| 4:42 🛛 🗳 🖷              | ⊕ ♥∎100%         | 4:42 @ | <b>ü</b> •                            | 🕩 🎔 🛢 100%            |
|-------------------------|------------------|--------|---------------------------------------|-----------------------|
| < Adaptive Power Sh     | aring + PV       | <      | Adaptive Power Sha                    | ring + PV 🧿           |
| Current Device          | :                | Curr   | ent Device                            | :                     |
| SN                      |                  | SN:    |                                       |                       |
| Function: Primary       |                  | Func   | tion: Primary                         |                       |
| Smart Meter             |                  | Pow    | er Sharing Group                      | :                     |
| Power Sharing Group     |                  |        | Chrg Pwr/Meter Deg/Av<br>0 kW/0 kW/25 | rail Pwr<br><b>kW</b> |
| Number of Phases        | Single-phase >   |        |                                       |                       |
| Charging Mode           | Speed Priority > | Num    | ber of Phases                         | Single-phase          |
| Available Power         | 25 kW >          | Char   | ging Mode                             | Speed Priority        |
| Secondary chargers (1)  | Change           | Avail  | able Power                            | 25 kW                 |
| occontaily chargers (1) | onunge           | Char   | ger                                   | 2                     |
| 22 kW                   |                  | *      | 22kW Not charging                     | Primary               |
|                         |                  | Ø      | 22kW Not charging                     |                       |
| Save                    |                  |        |                                       |                       |
|                         | _                |        |                                       |                       |

4. Confirm configuration. Tap the "<" icon on the upper-left corner of the charging details screen to return to the mode selection screen. The Enabled tag will appear on this mode, indicating that PV Hybrid mode w/ multiple chargers is activated. Your chargers can now be charged according to your settings.</p>

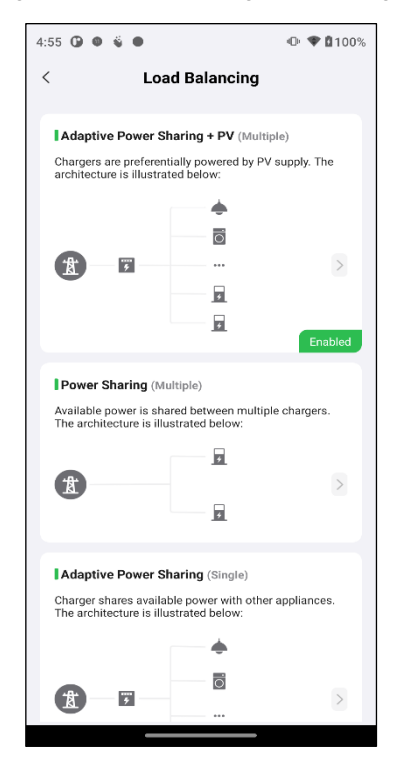

# 8 EMS Mode

This chapter offers a detailed guide on integrating EMS with the charger, allowing the EMS to remotely control the charger using the Modbus TCP protocol. In this mode, all requests are initiated by the EMS, and the charger responds accordingly.

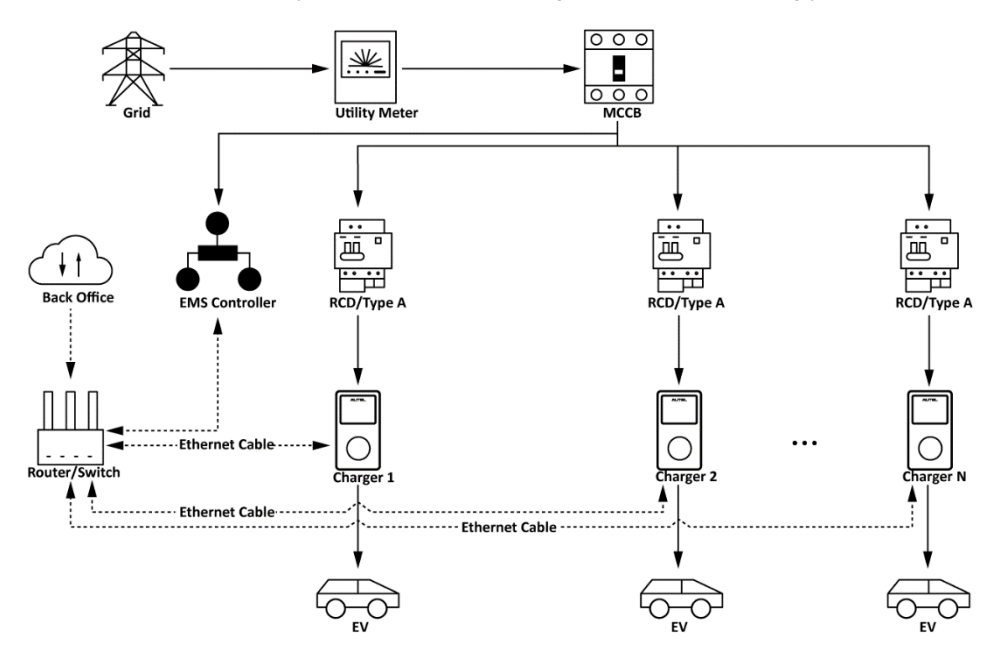

EMS Mode System Diagram

### NOTE

- 1. To comply with relevant electric leakage protection standards, please use at least a Type A RCD or an equivalent electrical leakage protector that complies with local standards.
- 2. Installation must be performed by qualified personnel in accordance with local regulations.

# 8.1 Installation Guide

Before proceeding with the installation, we assume that you have already installed other devices. Therefore, this guide will only cover the necessary installation steps that follow.

### Wiring Ethernet Cable

The Ethernet cable wiring is the same as that described in the previous chapter, so no details on that will be provided here. Refer to the Ethernet cable wiring in 3.1.

## 8.2 Configuration

Follow the steps below to connect your charger to the EMS via the Autel Charge app after the wiring is finished.

- 1. Follow the STEPS 1–4 in 3.2 in to operate.
- 2. Start Setting. Tap Account > Charger. Select the charger from the chargers list, then tap Load Balancing > Connect to EMS. A brief description about this mode will appear on the screen. Tap Start Setting to continue.

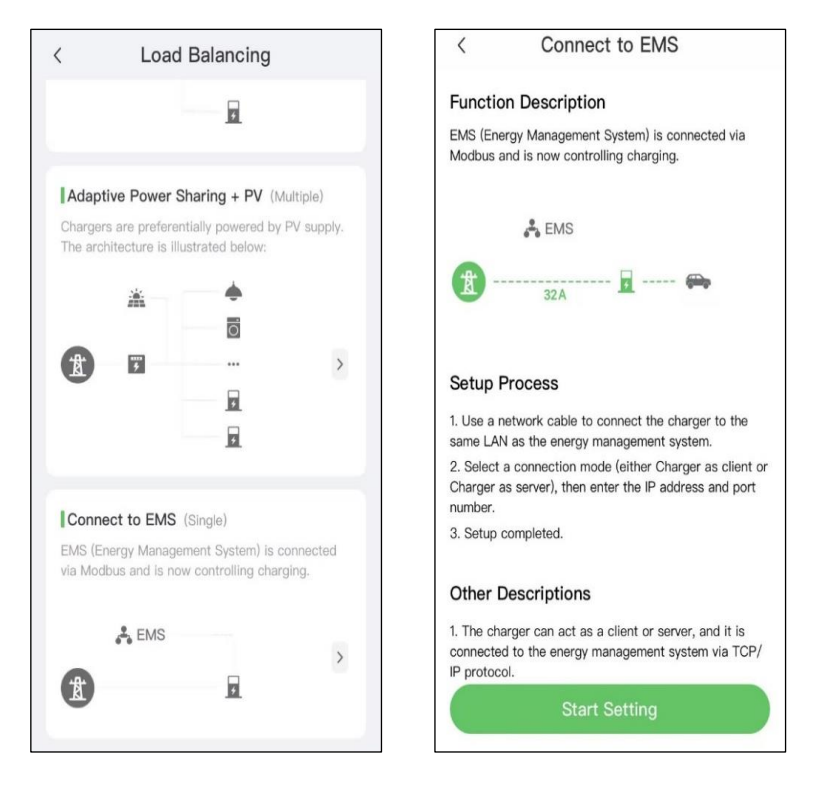

- **3.** Select a connection mode. The charger can be connected to the EMS as TCP server or TCP client. Select a connection mode based on the scenarios.
  - If the charger is used as a TCP server, it acts as a host, waiting for the EMS to establish a connection and send requests or data. Select Charger as server to continue.
    - Choose the desired method to access the IP address after selecting the Charger as server mode: **automatic** or **manual**.
      - a) The automatic method allows for automatic retrieval of the IP address, subnet mask, and gateway.
      - b) On the other hand, the manual method requires manual input of these details.
      - c) Then input the port number and tap **Save** to finish the setup.

| 내 中国联通 😴 11:28                | •       | ull 中国联通 4G     | 11:34             | •       |
|-------------------------------|---------|-----------------|-------------------|---------|
| < Connect to EMS              | 3       | < Conr          | nect to EMS       | ?       |
| Current Device                |         | Current Device  | 3                 |         |
| SN:                           |         | SN:             | 0.000             |         |
| Connection Settings           |         | Connection Se   | ttings            |         |
| Connection Mode Charger as se | erver > | Connection Mod  | de Charger as se  | erver > |
| Server IP Address Auton       | natic > | Server IP Addre | ss Ma             | nual >  |
| Server Port                   | 502 >   | IP Address      | 192.168.98        | .157 >  |
|                               |         | Subnet Mask     | 255.255.25        | 55.0 >  |
|                               |         | Default Gatewa  | <b>y</b> 192.168. | 98.1 >  |
|                               |         | Server Port     | Į                 | 502 >   |
|                               |         |                 |                   |         |
| Save                          |         |                 | Save              |         |

 If the charger is used as a TCP client, it initiates the connection to the EMS. Select Charger as client to continue. Then input the server IP address, port number and tap Save to finish the setup.

|                      | ull 中国联通 ᅙ      | 11:35              | •     |  |
|----------------------|-----------------|--------------------|-------|--|
|                      | < Con           | nect to EMS        | ?     |  |
|                      | Current Devic   | e                  |       |  |
|                      | SN: /           |                    |       |  |
|                      | Connection Se   | ettings            |       |  |
|                      | Connection Mo   | de Charger as clie | ent > |  |
|                      | Server IP Addre | ess 10.239.64.     | 70 >  |  |
|                      | Server Port Num | nber 50            | )2 >  |  |
|                      |                 |                    |       |  |
|                      |                 |                    |       |  |
|                      |                 |                    |       |  |
|                      |                 |                    |       |  |
|                      |                 | Save               |       |  |
| NOTE                 |                 |                    |       |  |
| The Modbus TCP serve | r port is 502 b | oy default.        |       |  |

**4. Confirm configuration.** Tap the "<" icon on the upper-left corner of the Connect to EMS screen to return to the Load Balancing screen. The **Enabled** tag will appear on this mode, indicating that the charger has been successfully connected to the EMS.

| (                  | Load Balancing                                                   | 9                        |
|--------------------|------------------------------------------------------------------|--------------------------|
| Conn               | ect to EMS (Single)                                              |                          |
| EMS (E<br>via Mod  | nergy Management System)<br>dbus and is now controlling c        | is connected<br>harging. |
|                    | EMS                                                              | >                        |
| Å                  | <u>I</u>                                                         | Enabled                  |
| Powe               | r Sharing (Multiple)                                             |                          |
| Availab<br>chargei | le power is shared between n<br>rs. The architecture is illustra | nultiple<br>ted below:   |
| -                  | 5                                                                |                          |
| ł                  |                                                                  | >                        |
|                    | *                                                                |                          |
|                    | -                                                                |                          |
| Adap               | tive Power Sharing (Singl                                        | e)                       |
| Charge<br>applian  | r shares available power with<br>ces. The architecture is illust | other<br>rated below:    |
|                    |                                                                  |                          |

# 8.3 Modbus Register

## 8.3.1 Read Input Register

The function code is 04(hex04). The Modbus implementation enables to read 1–125 contiguous input registers. Here is an example of request and response:

|                                  | Request |                     | Response          |           |       |
|----------------------------------|---------|---------------------|-------------------|-----------|-------|
| Function<br>Code                 | 1 Byte  | 0x04                | Function<br>Code  | 1 Byte    | 0x04  |
| Starting<br>Address              | 2 Bytes | 0x0000 to<br>0xFFFF | Byte Count        | 1 Byte    | 2xN   |
| Quantity of<br>Input<br>Register | 2 Bytes | 0x0001 to<br>0x007D | Input<br>Register | N x Bytes | Value |

## 8.3.2 Read Holding Register

The function code is 03(hex03). The Modbus implementation enables to read 1–125 contiguous holding registers. Here is an example of request and response:

|                     | Request |                     |                  | Response |      |
|---------------------|---------|---------------------|------------------|----------|------|
| Function<br>Code    | 1 Byte  | 0x03                | Function<br>Code | 1 Byte   | 0x03 |
| Starting<br>Address | 2 Bytes | 0x0000 to<br>0xFFFF | Byte Count       | 1 Byte   | 2xN  |

|                                    | Request |                     | Response            |           |       |
|------------------------------------|---------|---------------------|---------------------|-----------|-------|
| Quantity of<br>Holding<br>Register | 2 Bytes | 0x0001 to<br>0x007D | Holding<br>Register | N x Bytes | Value |

## 8.3.3 Write Single Holding Register

The function code is 06(hex06). The Modbus implementation enables to write only 1 holding register. Here is an example of request and response:

| Request             |         |                     | Response            |         |                     |
|---------------------|---------|---------------------|---------------------|---------|---------------------|
| Function<br>Code    | 1 Byte  | 0x06                | Function<br>Code    | 1 Byte  | 0x06                |
| Register<br>Address | 2 Bytes | 0x0000 to<br>0xFFFF | Register<br>Address | 2 Bytes | 0x0000 to<br>0xFFFF |
| Register<br>Value   | 2 Bytes | 0x0000 to<br>0xFFFF | Register<br>Value   | 2 Bytes | 0x0000 to<br>0xFFFF |

## 8.3.4 Write Multiple Holding Registers

The function code is 16(hex10). The Modbus implementation enables to write multiple holding registers and the data is packed into 2 bytes per register. Here is an example of request and response:

| Request                            |                |                     | Response                           |         |                     |
|------------------------------------|----------------|---------------------|------------------------------------|---------|---------------------|
| Function<br>Code                   | 1 Byte         | 0x10                | Function<br>Code                   | 1 Byte  | 0x10                |
| Starting<br>Address                | 2 Bytes        | 0x0000 to<br>0xFFFF | Starting<br>Address                | 1 Byte  | 0x0000 to<br>0xFFFF |
| Quantity of<br>Holding<br>Register | 2 Bytes        | 0x0001 to<br>0x007B | Quantity of<br>Holding<br>Register | 2 Bytes | 1 to 123<br>(0x7B)  |
| Byte Count                         | 1 Byte         | 2xN                 |                                    |         |                     |
| Register<br>Value                  | N x 2<br>Bytes | Value               |                                    |         |                     |

## 8.3.5 Register Specifications

Modbus Parameters (Holding Register)

| Register | Name                  | Description                                          | Туре   | Unit |
|----------|-----------------------|------------------------------------------------------|--------|------|
| 0000     | Limit Control<br>Mode | Charging Mode:<br>0 – Power Mode<br>1 – Current Mode | UINT16 | /    |

| Register | Name                 | Description                                                   | Туре   | Unit   |
|----------|----------------------|---------------------------------------------------------------|--------|--------|
| 0001     | Link Type            | Enumeration<br>Value:<br>0 – RS485<br>1 – TCP                 | UINT16 | /      |
| 0002     | Comm<br>Timeout Time | Communication<br>Timeout                                      | UINT16 | Second |
| 0003     | Slave ID             | Slave address,<br>1/bit<br>Default: 1                         | UINT16 | /      |
| 0004     | Slave ID<br>Confirm  | Slave address<br>modification<br>confirm, 1/bit<br>Default: 1 | UINT16 | /      |

### NOTE

To change the slave ID, start by setting the register 0003, followed by setting the register 0004, ensuring the input data remains consistent.

## Read-only Register (Input Register) Address 0100~1999

| Register +<br>Offset | Name                | Description                                                                                                    | Туре   | Unit |
|----------------------|---------------------|----------------------------------------------------------------------------------------------------|--------|------|
| 0100                 | Product Type        | Type of product                                                                                                    | ASCII  | /    |
| 0130                 | Firmware<br>Version | Firmware version of TCU                                                                                                    | ASCII  | /    |
| 1000×                | State               | Charging state<br>0 – Available<br>1 – Preparing _Tagld<br>_Ready<br>2 – Preparing _EV<br>_Ready<br>3 – Charging<br>4 – Suspended EV<br>5 – Suspended EVSE<br>6 – Finishing<br>7 – Reserved<br>8 – Unavailable<br>9 – Unavailable FW<br>Update<br>10 – Faulted<br>11 – Unavailable | UINT16 | /    |

| Register +<br>Offset | Name                | Description                                                            | Туре   | Unit    |
|----------------------|---------------------|------------------------------------------------------------------------|--------|---------|
| 1100x                | Charging<br>Voltage | Current charging<br>voltage<br>*Available for DC<br>charging connector | UINT32 | 0.01 V  |
| 1200x                | Charging<br>Current | Current charging<br>current<br>*Available for DC<br>charging connector | UINT32 | 0.01 A  |
| 1300x                | Charging<br>Power   | Current charging<br>power<br>*Available for DC<br>charging connector   | UINT32 | 1       |
| 1400x                | Charge Time         | Time from charging start                                               | UINT16 | Sec     |
| 1500x                | Charged<br>Energy   | Charged energy of<br>current charging<br>session                       | UINT16 | KWh/100 |

### NOTE

For the State item in the above table, when Connector ID is 0, only Available, Unavailable, and Faulted can be set.

Read and Write Register (Holding Register) Address 1600~1999

| Register +<br>Offset | Name                     | Description                      | Туре   | Unit   |
|----------------------|--------------------------|----------------------------------|--------|--------|
| 1600x                | Power Limit<br>Value     | Limit value of charging power    | UINT32 | W      |
| 1700x                | Current Limit<br>Value   | Limit value of charging current  | UINT32 | 0.01 A |
| 1800 <b>x</b>        | Offline Power<br>Value   | Limit value of offline power     | UINT32 | W      |
| 1900x                | Offline<br>Current Value | Limit current of offline current | UINT32 | 0.01 A |

The offset "x" marked in red above is ruled as follows:

| Offset | Description           |
|--------|-----------------------|
| 0      | Charger, 0# Connector |
| 4      | 1# Connector          |
| 8      | 2# Connector          |
| 12     | 3# Connector          |
| 16     | 4# Connector          |

| Offset | Description  |
|--------|--------------|
| 20     | 5# Connector |
| 24     | 6# Connector |
| 28     | 7# Connector |
| 32     | #8 Connector |

## Read-only Register (Input Register) Address 10000~18999

| Register +<br>Offset | Name  | Description                                                                                                    | Туре   | Unit |
|----------------------|-------|----------------------------------------------------------------------------------------------------|--------|------|
| 1 <mark>y</mark> 000 | State | Charging state<br>0 – Available<br>1 – Preparing _Tagld<br>_Ready<br>2 – Preparing _EV<br>Ready<br>3 – Charging<br>4 – Suspended EV<br>5 – Suspended EVSE<br>6 – Finishing<br>7 – Reserved<br>8 – Unavailable<br>9 – Unavailable FW<br>Update | UINT16 | /    |

| Register +<br>Offset | Name                | Description                                                                       | Туре   | Unit    |
|----------------------|---------------------|-----------------------------------------------------------------------------------|--------|---------|
|                      |                     | 10 – Faulted<br>11 – Unavailable<br>Connection Object                             |        |         |
| 1 <mark>y</mark> 001 | Charging<br>Voltage | Current charging<br>voltage<br>*Available for DC<br>charging connector            | UINT32 | 0.01 V  |
| 1 <mark>y</mark> 003 | Charging<br>Current | Current charging<br>current<br>*Available for DC<br>charging connector            | UINT32 | 0.01 A  |
| 1 <mark>y</mark> 005 | Charging<br>Power   | Current charging<br>power<br>*Available for DC<br>charging connector              | UINT32 | 1 W     |
| 1 <mark>y</mark> 007 | Charge Time         | Time from charging start                                                          | UINT16 | Sec     |
| 1 <mark>y</mark> 008 | Charged<br>Energy   | Charged energy of<br>current charging<br>session                                  | UINT16 | KWh/100 |
| 1 <mark>y</mark> 009 | L1 Voltage          | Current charging<br>voltage of L1 line<br>*Available for AC<br>charging connector | UINT32 | 0.01 V  |

| Register +<br>Offset | Name       | Description                                                                       | Туре   | Unit   |
|----------------------|------------|-----------------------------------------------------------------------------------|--------|--------|
| 1 <mark>y</mark> 011 | L2 Voltage | Current charging<br>voltage of L2 line<br>*Available for AC<br>charging connector | UINT32 | 0.01 V |
| 1 <mark>y</mark> 013 | L3 Voltage | Current charging<br>voltage of L3 line<br>*Available for AC<br>charging connector | UINT32 | 0.01 V |
| 1 <mark>y</mark> 015 | L1 Current | Current charging<br>current of L1 line<br>*Available for AC<br>charging connector | UINT32 | 0.01 A |
| 1 <mark>y</mark> 017 | L2 Current | Current charging<br>current of L2 line<br>*Available for AC<br>charging connector | UINT32 | 0.01 A |
| 1 <mark>y</mark> 019 | L3 Current | Current charging<br>current of L3 line<br>*Available for AC<br>charging connector | UINT32 | 0.01 A |

| Register +<br>Offset | Name     | Description                                                                     | Туре   | Unit     |
|----------------------|----------|---------------------------------------------------------------------------------|--------|----------|
| 1 <mark>y</mark> 021 | L1 Power | Current charging<br>power of L1 line<br>*Available for AC<br>charging connector | UINT32 | 1 W      |
| 1 <mark>y</mark> 023 | L2 Power | Current charging<br>power of L2 line<br>*Available for AC<br>charging connector | UINT32 | 1 W      |
| 1 <mark>y</mark> 025 | L3 Power | Current charging<br>power of L3 line<br>*Available for AC<br>charging connector | UINT32 | 1 W      |
| 1 <mark>y</mark> 100 | SN       | SN of charger                                                                   | ASCII  | 32 bytes |

### NOTE

- 1. The "y" marked in red above means the connector ID.
- 2. For the State item in the above table, when Connector ID is 0, only Available, Unavailable, and Faulted can be set.

### Read and Write Register (Holding Register) Address 20000~28999

| Register             | Name                     | Description                      | Туре   | Unit   |
|----------------------|--------------------------|----------------------------------|--------|--------|
| 2 <mark>y</mark> 000 | Power Limit<br>Value     | Limit value of charging power    | UINT32 | W      |
| 2 <mark>y</mark> 002 | Current Limit<br>Value   | Limit value of charging current  | UINT32 | 0.01 A |
| 2 <mark>y</mark> 004 | Offline Power<br>Value   | Limit value of offline power     | UINT32 | W      |
| 2 <mark>y</mark> 006 | Offline<br>Current Value | Limit current of offline current | UINT32 | 0.01 A |

### NOTE

The "y" marked in red above means the connector ID.

The connector ID and its meanings are as follows:

| Connector ID | Description           |
|--------------|-----------------------|
| 0            | Charger, 0# Connector |
| 1            | 1# Connector          |
| 2            | 2# Connector          |
| 3            | 3# Connector          |

| Connector ID | Description  |
|--------------|--------------|
| 4            | 4# Connector |
| 5            | 5# Connector |
| 6            | 6# Connector |
| 7            | 7# Connector |
| 8            | #8 Connector |
# 9 Energy Management Strategies

Autel energy management system solution is developed through repeated configuration and verification. Below are the Autel energy management system strategies.

## **DLB Mode**

- Reserved Power = Maximum Power Configured in DLB Setting / Number of Chargers Configured in the DLB System
- Allocated Power for Each Offline Charger = Maximum Power Configured in DLB Setting / Number of Chargers Configured in the DLB System
- Offline Power = Allocated Power for Each Offline Charger x Number of Offline Chargers
- Allocated Power for Each Remaining Online Charger in Charging = (Maximum Power Configured in DLB Setting - Reserved Power - Offline Power) / Number of Online Chargers in Charging

#### NOTE

When all chargers are online and charging, the reserved power is 0.

## ALM Mode

- Allocable Power = Maximum Power Configured in ALM Setting x (1 5% Reserved Power Percentage in the Charging Station in ALM Setting)
- Offline Power = Minimum Charging Power for Charger x Number of Offline Chargers
- Allocated Power for Each Online Charger in Charging = (Allocable Power Household Loads – Offline Power) / Number of Online Chargers in Charging
- Allocated Power for Each Offline Charger = Minimum Charging Power for Charger

#### NOTE

- 1. If the calculated online allocated power is lower than the minimum charging power, the last activated charger will pause charging and will resume charging when the online chargers can be charged using the minimum charging power.
- 2. If the meter is abnormal, all chargers will pause charging.

#### **Minimum Power**

- a) When using a single-phase power supply, the minimum power is 1.4 kW.
- b) When using a three-phase power supply, the minimum power is 4.2 kW.

### **PV Hybrid Mode**

#### • Full Green Charging Mode

Allocated Power = Solar Energy – Household Loads

#### • Green Priority Charging Mode

a) When Solar Energy > Household Loads + Minimum Charging Power for Charger

Allocated Power = Solar Energy – Household Loads

b) When Solar Energy ≤ Household Loads + Minimum Charging Power for Charger

Allocated Power = Minimum Charging Power for Charger

#### • Speed Priority Charging Mode

Allocated Power = Solar Energy + Available Energy – Household Loads

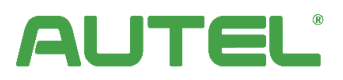